DIPLOMADO DE PROFUNDIZACION CISCO PRUEBA DE HABILIDADES PRÁCTICAS CISCO CCNP

PABLO CESAR NARVAEZ MONTES

UNIVERSIDAD NACIONAL ABIERTA Y A DISTANCIA - UNAD ESCUELA DE CIENCIAS BÁSICAS TECNOLOGÍA E INGENIERÍA INGENIERÍA DE ELECTRÓNICA DIPLOMADO CISCO CCNP CALI-VALLE 2020 DIPLOMADO DE PROFUNDIZACION CISCO PRUEBA DE HABILIDADES PRÁCTICAS CISCO CCNP

PABLO CESAR NARVAEZ MONTES

Diplomado de opción de grado presentado para optar el Título de INGENIERO ELECTRONICO

> DIRECTOR MSc. GERARDO GRANADOS ACUÑA

UNIVERSIDAD NACIONAL ABIERTA Y A DISTANCIA - UNAD ESCUELA DE CIENCIAS BÁSICAS TECNOLOGÍA E INGENIERÍA INGENIERÍA DE ELECTRÓNICA DIPLOMADO CISCO CCNP CALI-VALLE 2020

NOTA DE ACEPTACION

Firma del Presidente del jurado

Firma del Jurado

Firma del Jurado

CALI- VALLE 22/MAYO/2020

## AGRADECIMIENTOS.

Este trabajo es resultado de la bendición de Dios y dedicado a mi familia, padres, hermano Mauricio, esposa y mi hermosa hija. Los cuales me han apoyado en cada uno de los retos afrontados. Doy agradecimiento a profesores y compañeros que me permitieron crecer profesionalmente y personalmente.

# TABLA DE CONTENIDO

| AGRADECIMIENTOS.   | 4  |
|--------------------|----|
| TABLA DE CONTENIDO | 5  |
| LISTA DE TABLAS    | 6  |
| LISTA DE FIGURAS   | 7  |
| GLOSARIO           | 9  |
| RESUMEN            | 10 |
| INTRODUCCION       | 11 |
| ESCENARIO 1        | 12 |
| ESCENARIO 2        | 32 |
| CONCLUSIONES       | 61 |
| BIBLIOGRAFIA       | 62 |

# LISTA DE TABLAS

| Tabla 1. Router R1 interfaz, dirección ip y mascara | 12 |
|-----------------------------------------------------|----|
| Tabla 2. Router R2 interfaz, dirección ip y mascara | 13 |
| Tabla 3. Router R3 interfaz, dirección ip y mascara | 13 |
| Tabla 4. Router R4 interfaz, dirección ip y mascara | 13 |
| Tabla 5. Puertos VLAN y direcciones ip              | 48 |
| Tabla 5. Direccionamiento y active la interfaz      | 55 |

# LISTA DE FIGURAS

| Figura 1. Descripción Escenario 112                          |
|--------------------------------------------------------------|
| Figura 2. Descripción Escenario 1 simulación Packet Tracer   |
| Figura 3. Configuración inicial R114                         |
| Figura 4. Configuración inicial R115                         |
| Figura 5. Configuración inicial R216                         |
| Figura 6. Configuración inicial R217                         |
| Figura 7. Configuración inicial R319                         |
| Figura 8. Configuración inicial R319                         |
| Figura 10. Configuración inicial R421                        |
| Figura 11. Configuración inicial R421                        |
| Figura 12. Configuración vecino router R123                  |
| Figura 13. Configuración vecino router R224                  |
| Figura 14. Configuración vecino BGP R226                     |
| Figura 15. Configuración codificar el ID para el router R327 |
| Figura 16. Verificación BGP28                                |
| Figura 18. Configuración vecino BGP R329                     |
| Figura 19. Configuración codificar el ID para el router R4   |
| Figura 20. Verificación configuración BGP31                  |
| Figura 21 topologías escenario 232                           |
| Figura 22 Descripción Escenario 2 simulación Packet Tracer   |
| Figura 23. Configuracion SW_AA                               |
| Figura 24. Configuracion SW_BB34                             |
| Figura 25. Configuracion SW_CC                               |
| Figura 26.verificar SW-AA Configuracion show vtp status      |
| Figura 27.verificar SW-BB Configuracion show vtp status      |
| Figura 28.verificar SW-CC Configuracion show vtp status      |
| Figura 29. SW-AA Configuracion <i>trunk</i>                  |
| Figura 30. SW-BB Configuracion <i>trunk</i>                  |

| Figura 32. SW-BB Configuracion trunk                              | 40 |
|-------------------------------------------------------------------|----|
| Figura 33. SW-AA Configuracion switchport mode trunk              | 41 |
| Figura 34. SW-CC Configuracion switchport mode trunk              | 42 |
| Figura 35. SW-AA verificacion Configuracion switchport mode trunk | 43 |
| Figura 37. SW-CC Configuracion trunk                              | 44 |
| Figura 38. SW-AA VLANS.                                           | 45 |
|                                                                   | 46 |
| Figura 39. SW-BB VLANS.                                           | 46 |
| Figura 40. Verificar SW-AA VLANS                                  | 47 |
| Figura 41.verificar SW-AA VLANS                                   | 47 |
| Figura 42. SW-AA puertos VLAN y direcciones ip                    | 48 |
| Figura 43. SW-BB puertos VLAN y direcciones ip                    | 49 |
| Figura 44. SW-CC puertos VLAN y direcciones ip                    | 51 |
| Figura 45. Ejecuta ping con switch. SW-BB                         | 57 |
| Figura 46. Ejecuta ping con switch. SW-BB                         | 58 |
| Figura 47. Ejecuta ping con switch. SW-CC.                        | 59 |

### GLOSARIO

NETWORKING: red informática conjunto de equipos informáticos y software conectados entre sí por medio de dispositivos físicos que envían y reciben impulsos eléctricos.

VLAN: Varias VLAN pueden coexistir en un único conmutador físico o en una única red física. Son útiles para reducir el dominio de difusión y ayudan en la administración de la red,

CCNP: Para obtener esta certificación, se han de superar varios exámenes clasificados según la empresa en 3 módulos.

RED: es un conjunto de equipos nodos y software conectados entre sí por medio de dispositivos físicos o inalámbricos que envían y reciben impulsos eléctricos.

ROUTER: permite interconectar computadoras que funcionan en el marco de una red.

SWITCH: que son los encargados de la interconexión de equipos dentro de una misma red.

TOPOLOGÍA: se trata de una especialización vinculada a las propiedades y características que poseen los cuerpos geométricos y que se mantienen sin alteraciones.

ENRUTAMIENTO: es la función de buscar un camino entre todos los posibles en una red de paquetes cuyas topologías poseen una gran conectividad.

### RESUMEN.

En este trabajo se desarrolla el trabajo final del diplomado de profundización de cisco ccnp, en el cual se desarrolla la prueba de habilidades. Con el desarrollo de dos escenarios realizaremos la configuración. En el primer escenario se realizara la configuración de la relación de vecino BGP por medio de cuatro routers y en el segundo escenario nos encontraremos con las configuraciones VTP en los diferentes modos y configuraciones de servidor y clientes en los switch, además manejaremos enlaces troncales y manejo de Vlan's. Este trabajo cuenta con una descripción detallada del proceso de desarrollo mediante el uso de comandos ing, traceroute, show ip route, entre otros.

En un mundo globalizado las redes de comunicación juegan un papel vital para optimizar los proceso, allí es donde la electrónica y en este caso el uso de las redes proporcionan la base del desarrollo.

Palabras Clave: Networking, Vlan, CCNP, Red, Router, Switch, topologia y enrutamiento.

# ABSTRACT

In this work, the final work of the cisco ccnp deepening diploma course is developed, in which the skills test is developed. With the development of two scenarios we will carry out the configuration. In the first scenario, the configuration of the BGP neighbor relationship will be carried out by means of four routers and in the second scenario we will find the VTP configurations in the different modes and server and client configurations on the switches, we will also handle trunks and handling from Vlan's. This work has a detailed description of the development process through the use of ing, traceroute, and show ip route commands, among others.

In a globalized world, communication networks play a vital role in optimizing processes, that's where electronics and in this case the use of networks provide the basis for development.

Key Words: Networking, Vlan, CCNP, Network, Router, Switch, topology and routing.

### INTRODUCCION

Mediante el desarrollo de este trabajo, se busca desarrollar dos escenarios de prueba de habilidades cisco, por lo cual se lograra poner en práctica todo el conocimiento adquirido durante todos los temas desarrollados, en el diplomado profundización CISCO CCNP.

Es importante resaltar que el presente trabajo se basa en la profundización de configuraciones sobre Routing and Switching de Cisco Networking Academi, bajo configuraciones o conceptos avanzados sobre redes de vos, video y datos de manera convergente. Se lograra instalar, configurar y operar pequeñas redes e implementar protocolos como TCP/IP, OSPF, EIGRP, BGP, además de ISDN, rame Relay, STP y VTP en redes de telecomunicaciones pequeñas, medianas o grandes.

Por último se lograra identificar la importancia de las redes de las telecomunicaciones en un mundo cada vez más globalizado, en el que la comunicación y el manejo de esta son de vital importancia en esta era digital.

# **ESCENARIO 1**

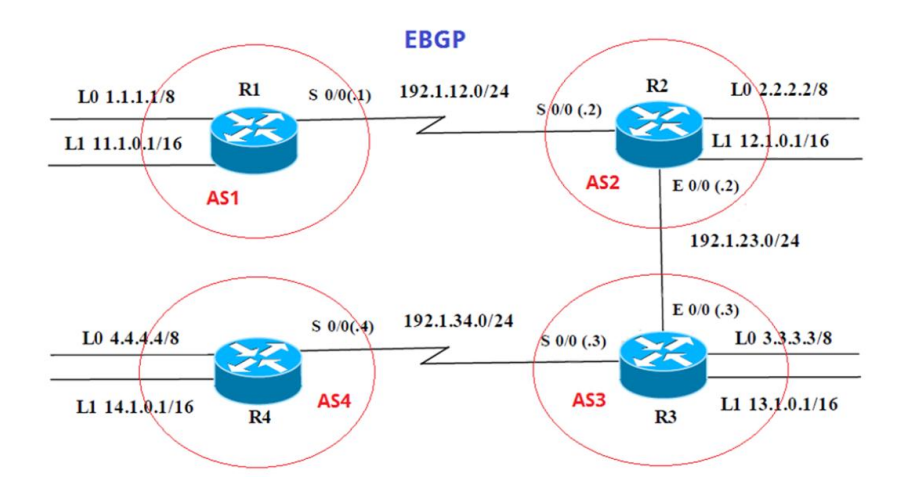

Figura 1. Descripción Escenario 1

Información para configuración de los Routers.

# **Configuracion-R1**

## Tabla 1. Router R1 interfaz, dirección ip y mascara

| Interfaz   | Dirección IP | Máscara       |
|------------|--------------|---------------|
| Loopback 0 | 1.1.1.1      | 255.0.0.0     |
| Loopback 1 | 11.1.0.1     | 255.255.0.0   |
| S 0/0      | 192.1.12.1   | 255.255.255.0 |

# Configurar-R2

| Interfaz   | Dirección IP | Máscara       |
|------------|--------------|---------------|
| Loopback 0 | 2.2.2.2      | 255.0.0.0     |
| Loopback 1 | 12.1.0.1     | 255.255.0.0   |
| S 0/0      | 192.1.12.2   | 255.255.255.0 |
| E 0/0      | 192.1.23.2   | 255.255.255.0 |

#### Tabla 2. Router R2 interfaz, dirección ip y mascara

# **Configurar R-3**

Tabla 3. Router R3 interfaz, dirección ip y mascara

| Interfaz   | Dirección IP | Máscara       |
|------------|--------------|---------------|
| Loopback 0 | 3.3.3.3      | 255.0.0.0     |
| Loopback 1 | 13.1.0.1     | 255.255.0.0   |
| E 0/0      | 192.1.23.3   | 255.255.255.0 |
| S 0/0      | 192.1.34.3   | 255.255.255.0 |

### **Configurar R-4**

| Interfaz   | Dirección IP | Máscara       |
|------------|--------------|---------------|
| Loopback 0 | 4.4.4.4      | 255.0.0.0     |
| Loopback 1 | 14.1.0.1     | 255.255.0.0   |
| S 0/0      | 192.1.34.4   | 255.255.255.0 |

Se utilizara la configuración del protocolo EBGP. La red se configuraran 2 Loopback bajo dos rutas distintas para cada equipo, además se contara con la configuración de 2 rutas más, una para un puerto Ethernet y a otra para un puerto de Serial.

 Configure una relación de vecino BGP entre R1 y R2. R1 debe estar en AS1 y R2 debe estar en AS2. Anuncie las direcciones de Loopback en BGP. Codifique los ID para los routers BGP como 22.22.22.22 para R1 y como 33.33.33.33 para R2. Presente el paso a con los comandos utilizados y la salida del comando show ip route.

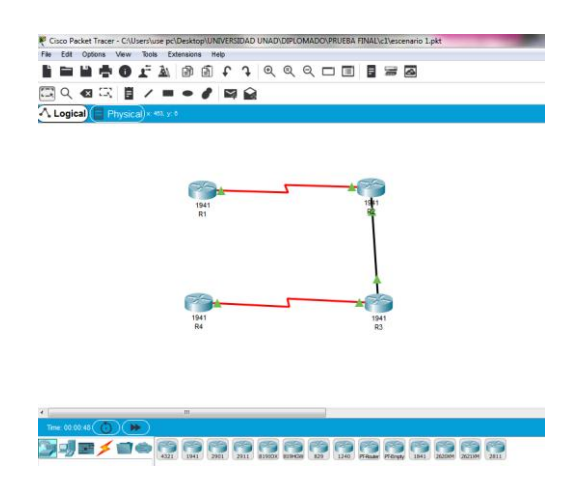

Figura 2. Descripción Escenario 1 simulación Packet Tracer.

A continuación el scrip que corresponde a la configuración:

# Configuración en R1

Configuración inicial R1.

| 🦉 R1                                                                                                    |                    |
|----------------------------------------------------------------------------------------------------|--------------------|
| Physical Config CLI Attributes                                                                                                    |                    |
| IOS Command Line Interface                                                                                                    |                    |
| Would you like to enter the initial configuration dia<br>no                                                                                                    | alog? [yes/no]:    |
| Press RETURN to get started!                                                                                                    |                    |
| Router>enable<br>Router#conf<br>Configuring from terminal, memory, or network [termin<br>Enter configuration commands, one per line. End with<br>Router(config)#hostname R1<br>R1(config)#int lo 0 | nal]?<br>h CNTL/Z. |
| R1(config-if)‡<br>%LINK-5-CHANGED: Interface Loopback0, changed state ;                                                                                                    | to up              |
| %LINEPROTO-5-UPDOWN: Line protocol on Interface Loop<br>state to up                                                                                                    | back0, changed     |
| R1(config-if)#ip address 1.1.1.1 255.0.0.0<br>R1(config-if)#exit<br>R1(config)#                                                                                                    | E                  |
| Ctrl+F6 to exit CLI focus                                                                                                    | Copy Paste         |

Figura 3. Configuración inicial R1

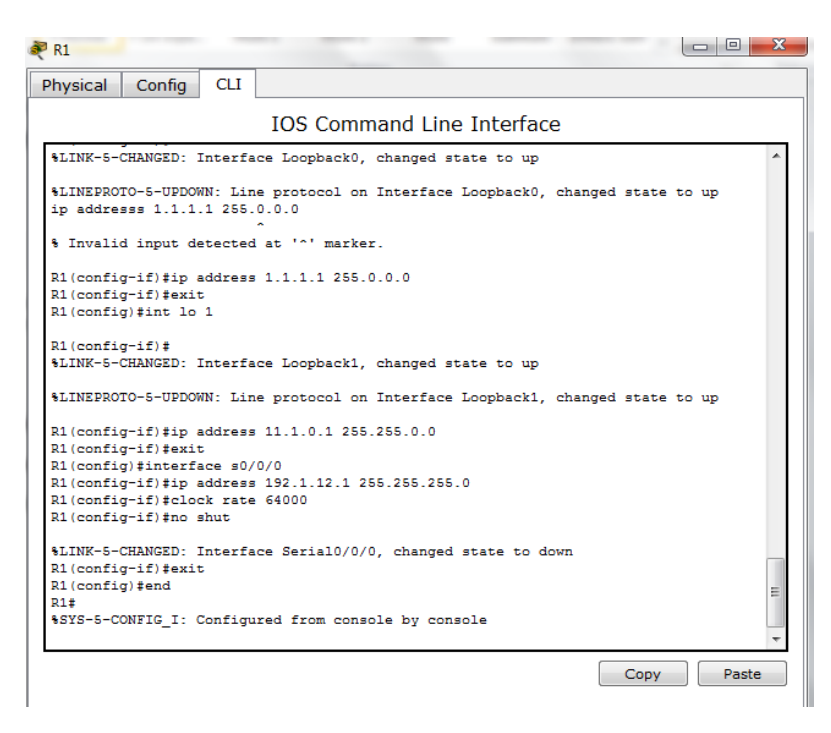

Figura 4. Configuración inicial R1

Router>enable Router#conf Configuring from terminal, memory, or network [terminal]? Enter configuration commands, one per line. End with CNTL/Z. Router(config)#hostname R1 R1(config)#int lo 0

R1(config-if)# %LINK-5-CHANGED: Interface Loopback0, changed state to up

%LINEPROTO-5-UPDOWN: Line protocol on Interface Loopback0, changed state to up

R1(config-if)#ip address 1.1.1.1 255.0.0.0 R1(config-if)#exit

Router>enable Router#conf Configuring from terminal, memory, or network [terminal]? Enter configuration commands, one per line. End with CNTL/Z. Router(config)#hostname R1 R1(config)#int lo 0

R1(config-if)# %LINK-5-CHANGED: Interface Loopback0, changed state to up

%LINEPROTO-5-UPDOWN: Line protocol on Interface Loopback0, changed state to up

R1(config-if)#ip address 1.1.1.1 255.0.0.0 R1(config-if)#exit

# Configuración inicial R2.

| P R2      |             |         |                |               |           |         |          | - 6  |      |
|-----------|-------------|---------|----------------|---------------|-----------|---------|----------|------|------|
| Physical  | Config      | CLI     |                |               |           |         |          |      |      |
|           |             |         | IOS Com        | mand Line     | Interfac  | e       |          |      |      |
|           |             |         |                |               |           |         |          |      | -    |
| Router>e  | nable       |         |                |               |           |         |          |      |      |
| Router#c  | conf        |         |                |               |           |         |          |      |      |
| Configur  | ing from    | termina | l, memory, or  | network [te   | rminal]?  |         |          |      |      |
| Enter co  | onfigurati  | on comm | ands, one per  | r line. End   | with CNTL | /Z.     |          |      |      |
| Router (  | config) #ho | stname  | R2             |               |           |         |          |      |      |
| R2 (confi | ig)#int lo  | 0       |                |               |           |         |          |      |      |
|           |             |         |                |               |           |         |          |      |      |
| R2 (confi | (UNNORD.    |         | Teenheeho      |               |           |         |          |      |      |
| *LINK-5-  | CHANGED:    | Interia | ice Loopbacku, | , changed sta | te to up  |         |          |      |      |
| %LINEPRO  | DTO-5-UPDO  | WN: Lin | e protocol on  | n Interface L | oopback0, | changed | state to | o up |      |
| R2 (confi | ig-if)‡ip   | address | 2.2.2.2 255    | .0.0.0        |           |         |          |      |      |
| R2 (confi | ig-if)‡exi  | t       |                |               |           |         |          |      |      |
| R2 (confi | ig) #int lo | 1       |                |               |           |         |          |      |      |
| R2 (confi | ig-if)#     |         |                |               |           |         |          |      |      |
| %LINK-5-  | -CHANGED:   | Interfa | ce Loopback1,  | , changed sta | te to up  |         |          |      |      |
| %LINEPRO  | DTO-5-UPDO  | WN: Lin | e protocol or  | n Interface L | oopback1, | changed | state to | o up |      |
| R2 (confi | ig-if)#ip   | address | 12.1.0.1 25    | 5.255.0.0     |           |         |          |      | Ξ    |
| R2 (confi | lg-if)‡exi  | t       |                |               |           |         |          |      |      |
| R2 (confi | ig) #int s0 | /0/0    |                |               |           |         |          |      |      |
| R2 (confi | ig-if)‡ip   | address | 192.1.12.2     | 255.255.255.0 |           |         |          |      |      |
| R2 (confi | ig-if)‡no   | shut    |                |               |           |         |          |      |      |
|           |             |         |                |               |           |         |          |      | -    |
|           |             |         |                |               |           |         | C        |      | -    |
|           |             |         |                |               |           |         | Сору     | Pa   | aste |

Figura 5. Configuración inicial R2

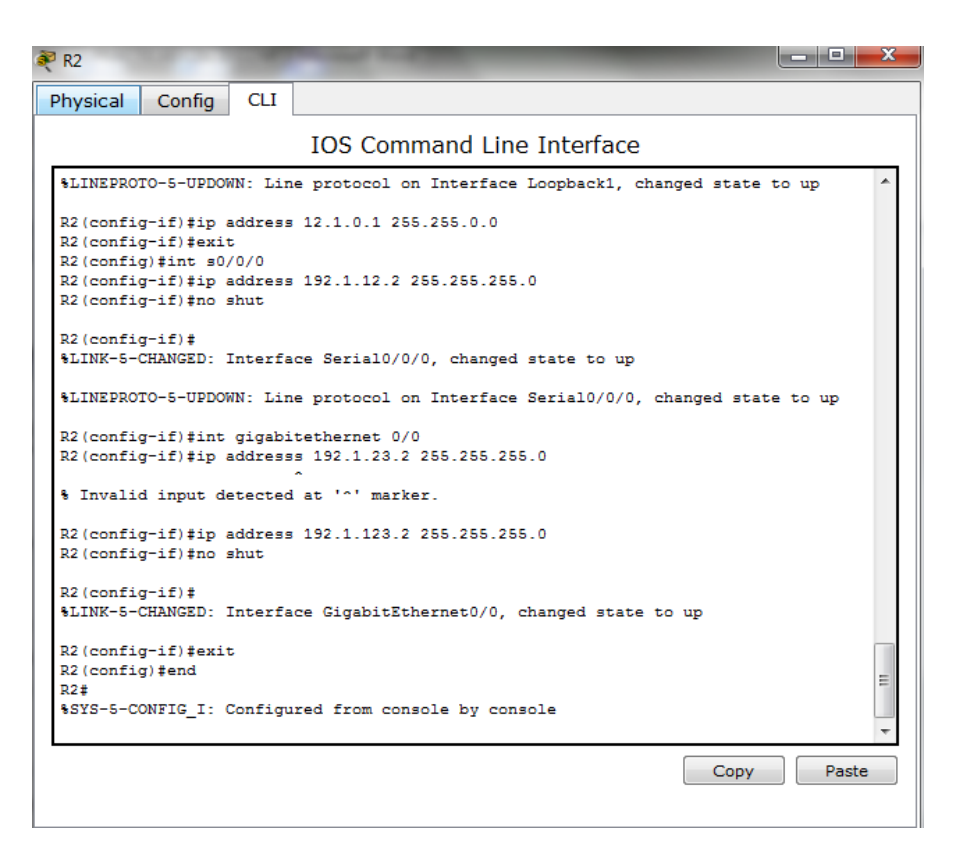

Figura 6. Configuración inicial R2

Router>enable Router#conf Configuring from terminal, memory, or network [terminal]? Enter configuration commands, one per line. End with CNTL/Z. Router(config)#hostname R2 R2(config)#int lo 0

R2(config-if)# %LINK-5-CHANGED: Interface Loopback0, changed state to up

%LINEPROTO-5-UPDOWN: Line protocol on Interface Loopback0, changed state to up

R2(config-if)#ip address 2.2.2.2 255.0.0.0 R2(config-if)#exit R2(config)#int lo 1

R2(config-if)#

%LINK-5-CHANGED: Interface Loopback1, changed state to up

%LINEPROTO-5-UPDOWN: Line protocol on Interface Loopback1, changed state to up

R2(config-if)#ip address 12.1.0.1 255.255.0.0 R2(config-if)#exit R2(config)#int s0/0/0 R2(config-if)#ip address 192.1.12.2 255.255.255.0 R2(config-if)#no shut

R2(config-if)# %LINK-5-CHANGED: Interface Serial0/0/0, changed state to up

%LINEPROTO-5-UPDOWN: Line protocol on Interface Serial0/0/0, changed state to up

R2(config-if)#int gigabitethernet 0/0 R2(config-if)#ip addresss 192.1.23.2 255.255.255.0 ^ % Invalid input detected at '^' marker. R2(config-if)#ip address 192.1.123.2 255.255.255.0 R2(config-if)#no shut

R2(config-if)# %LINK-5-CHANGED: Interface GigabitEthernet0/0, changed state to up

R2(config-if)#exit R2(config)#end R2# %SYS-5-CONFIG\_I: Configured from console by console

# Configuracion inicial R 3

| R3                                                                                                    |                                                                                                    | - 0 X |
|----------------------------------------------------------------------------------------------------|----------------------------------------------------------------------------------------------------|-------|
| Physical Config                                                                                                   | CLI                                                                                                    |       |
|                                                                                                    | IOS Command Line Interface                                                                             |       |
| Press RETURN to g                                                                                                 | et started!                                                                                            | *     |
| Router>enable<br>Router‡config<br>Configuring from<br>Enter configurati<br>Router(config)‡ho<br>R3(config)‡int lo | terminal, memory, or network [terminal]?<br>on commands, one per line. End with CNTL/Z.<br>stname R3   |       |
| R3(config-if)#<br>%LINK-5-CHANGED:<br>%LINEPROTO-5-UPDO                                                           | Interface Loopback0, changed state to up<br>WN: Line protocol on Interface Loopback0, changed state to | ουρ   |
| R3(config-if)#ip<br>R3(config-if)#exi<br>R3(config)#int lo                                                        | address 3.3.3.3 255.0.0.0                                                                              |       |
| R3(config-if)#<br>%LINK-5-CHANGED:                                                                                | Interface Loopback1, changed state to up                                                               |       |
| %LINEPROTO-5-UPDO                                                                                                 | WN: Line protocol on Interface Loopback1, changed state to                                             | o up  |
| R3(config-if)#ip<br>R3(config-if)#exi<br>R3(config)#                                                              | address 13.1.0.1 255.255.0.0<br>t                                                                      | -     |
|                                                                                                    | Сору                                                                                                   | Paste |

Figura 7. Configuración inicial R3

| R3                                                                              |                                                          |           |
|---------------------------------------------------------------------------------|----------------------------------------------------------|-----------|
| Physical Config CLI                                                             |                                                          |           |
|                                                                                 | IOS Command Line Interface                               |           |
| STINESKOIO-S-OSDOMN. TIU                                                        | e prococor on incertace boopbacko, changed sc            | ace co up |
| R3(config-if) #ip address<br>R3(config-if) #exit<br>R3(config) #int lo 1        | 3.3.3.3 255.0.0.0                                        |           |
| R3(config-if)#<br>%LINK-5-CHANGED: Interfa                                      | ce Loopback1, changed state to up                        |           |
| <pre>%LINEPROTO-5-UPDOWN: Lin ip address 13.1.0.1 255. B3(config-if)texit</pre> | e protocol on Interface Loopback1, changed st<br>255.0.0 | ate to up |
| R3(config) #int gigabitet                                                       | hernet 0/0                                               |           |
| R3(config-if)#ip address                                                        | 192.1.23.3 255.255.255.0                                 |           |
| R3(config-if) #no shut                                                          |                                                          |           |
| R3(config-if)#<br>%LINK-5-CHANGED: Interfa                                      | ce GigabitEthernet0/0, changed state to up               |           |
| R3(config-if)#exit                                                              |                                                          |           |
| R3(config) #int s0/0/0                                                          |                                                          |           |
| R3(config-if)#ip address<br>R3(config-if)#no shut                               | 192.1.34.3 255.255.255.0                                 |           |
| %LINK-5-CHANGED: Interfa<br>R3(config-if)#exit                                  | ce Serial0/0/0, changed state to down                    |           |
| R3(config) #end                                                                 |                                                          | E         |
| R3#                                                                             |                                                          |           |
| %SYS-5-CONFIG_I: Configu                                                        | red from console by console                              | *         |
|                                                                                 |                                                          | Paste     |
|                                                                                 |                                                          | Paste     |
|                                                                                 |                                                          |           |

Figura 8. Configuración inicial R3

--- System Configuration Dialog ---

Continue with configuration dialog? [yes/no]: no

Press RETURN to get started!

Router>enable Router#conf Configuring from terminal, memory, or network [terminal]? Enter configuration commands, one per line. End with CNTL/Z. Router(config)#hostname R3 R3(config)#int lo 0

R3(config-if)# %LINK-5-CHANGED: Interface Loopback0, changed state to up

%LINEPROTO-5-UPDOWN: Line protocol on Interface Loopback0, changed state to up

R3(config-if)#ip address 3.3.3.3 255.0.0.0 R3(config-if)#exit R3(config)#int lo 1

R3(config-if)# %LINK-5-CHANGED: Interface Loopback1, changed state to up

%LINEPROTO-5-UPDOWN: Line protocol on Interface Loopback1, changed state to up ip address 13.1.0.1 255.255.0.0 R3(config-if)#exit R3(config)#int gigabitethernet 0/0 R3(config-if)#ip address 192.1.23.3 255.255.255.0 R3(config-if)#no shut

R3(config-if)# %LINK-5-CHANGED: Interface GigabitEthernet0/0, changed state to up

R3(config-if)#exit R3(config)#int s0/0/0 R3(config-if)#ip address 192.1.34.3 255.255.255.0 R3(config-if)#no shut

%LINK-5-CHANGED: Interface Serial0/0/0, changed state to down R3(config-if)#exit R3(config)#end

R3# %SYS-5-CONFIG\_I: Configured from console by console

# Configuracion inicial R 4

| Physical         Config         CLI           IOS Command Line Interface           Press RETURN to get started!                                                                                                    | R4                                                                              | <b></b> X |
|----------------------------------------------------------------------------------------------------|---------------------------------------------------------------------------------|-----------|
| IOS Command Line Interface Press RETURN to get started! Router>enable Routersenable Routersenable Routerignation commands, one per line. End with CNTL/2. Router(config)#hostname R4 R4(config)#hostname R4 R4(config-if)# tLINK=5-CHANGED: Interface Loopback0, changed state to up R4(config-if)#uit R4(config-if)#uit R4(config-if)# tLINK=5-CHANGED: Interface Loopback1, changed state to up R4(config-if)#uit R4(config-if)#uit R4(c                                                                                                    | Physical Config CLI                                                             |           |
| <pre>Press RETURN to get started! Router&gt;enable Routersconf Configuring from terminal, memory, or network [terminal]? Enter configuration commands, one per line. End with CNTL/Z. Router(config)ithostname R4 R4(config)itht lo 0 R4(config-if)itht line protocol on Interface Loopback0, changed state to up R4(config-if)itht lo 1 R4(config-if)itht lo 1 R4(config-if)itht lo 1 R4(config-if)itht lo 1 R4(config-if)itht lo 1 R4(config-if)itht lo 1 R4(config-if)itht lo 1 R4(config-if)itht lo 1 R4(config-if)itht lo 1 R4(config-if)itht lo 1 R4(config-if)itht lo 1 R4(config-if)itht lo 1 R4(config-if)ithtt lo 1 R4(config-if)ithtt lo 1 R4(config-if)ithtt lo 1 R4(config-if)ithtt lo 1 R4(config-if)ithtt lo 1 R4(config-if)ithtt lo 1 R4(config-if)ithtt lo 1 R4(config-if)ithtt lo 1 R4(config-if)ithtt lo 1 R4(config-if)ithtt lo 1 R4(config-if)ithtt lo 1 R4(config-if)ithtt lo 1 R4(config-if)ithttt lo 1 R4(config-if)ithtt lo 1 R4(config-if)ithtt lo 1 R4(config-if)ithtt lo 1 R4(config-if)ithtt lo 1 R4(config-if)ithttt lo 1 R4(config-if)ithttt lo 2 R4(config-if)ithttt lo 2 R4(config-if)ithttt lo 2 R4(config-if)ithttt lo 2 R4(config-if)ithttt lo 2 R4(config-if)ithttt lo 2 R4(config-if)ithttt lo 2 R4(config-if)ithttt lo 2 R4(config-if)ithttt lo 2 R4(config-if)ithttt lo 2 R4(confi</pre>                                                                                                    | IOS Command Line Interface                                                      |           |
| Router>enable<br>Router\$conf<br>Configuring from terminal, memory, or network [terminal]?<br>Enter configuration commands, one per line. End with CNTL/Z.<br>Router(config)ithostname R4<br>R4(config)ithostname R4<br>R4(config-if)!<br>%LINEFACTO-5-UPDOWN: Line protocol on Interface Loopback0, changed state to up<br>R4(config-if)!suit<br>R4(config-if)!suit<br>R4(conf                                                                                                    | Press RETURN to get started!                                                    | *         |
| Router>enable<br>Routericonf<br>Configuring from terminal, memory, or network [terminal]?<br>Enter configuration commands, one per line. End with CNTL/2.<br>Router(config) fhostname R4<br>R4(config) fint 10 0<br>R4(config) fint 10 0<br>R4(config-if) fint address 4.4.4.4 255.0.0.0<br>R4(config-if) fint 10 1<br>R4(config-if) fint 10 1<br>R4(                                                                                                    |                                                                                 |           |
| Routerfoonf<br>Configuring from terminal, memory, or network [terminal]?<br>Enter configuration commands, one per line. End with CNTL/Z.<br>Router(config)#hostname R4<br>R4(config)#int lo 0<br>R4(config)#int lo 0<br>R4(config-if)#<br>#LINEFROTO-5-UPDOWN: Line protocol on Interface Loopback0, changed state to up<br>R4(config-if)#ip address 4.4.4.4 255.0.0.0<br>R4(config-if)#int lo 1<br>R4(config-if)#<br>#LINEFROTO-5-UPDOWN: Line protocol on Interface Loopback1, changed state to up<br>%LINEFROTO-5-UPDOWN: Line protocol on Interface Loopback1, changed state to up<br>%LINEFROTO-5-UPDOWN: Line protocol on Interface Loopback1, changed state to up<br>%LINEFROTO-5-UPDOWN: Line protocol on Interface Loopback1, changed state to up<br>R4(config-if)#<br>%LINEFROTO-5-UPDOWN: Line protocol on Interface Loopback1, changed state to up<br>R4(config-if)#swit<br>R4(config-if)#int s0/0/0<br>R4(config-if)#int s0/0/0                                                                                                    | Router>enable                                                                   |           |
| Configuring from terminal, memory, or network [terminal]?<br>Enter configuration commands, one per line. End with CNTL/Z.<br>Router(config)thostname R4<br>R4(config)tint lo 0<br>R4(config-if)t<br>\$LINE-5-CHANGED: Interface Loopback0, changed state to up<br>R4(config-if)tip address 4.4.4.4 255.0.0.0<br>R4(config-if)tip address 4.4.4.4 255.0.0.0<br>R4(config-if)tip to 1<br>R4(config-if)tip to 1<br>R4(config-if)tip to 1<br>R4(config-if)tip to 1<br>R4(config-if)tip to 1<br>R4(config-if)tip address 14.1.0.1 255.255.0.0<br>R4(config-if)tip to 1<br>R4(config-if)tip to 1<br>R4(config-if)tip to 20/00<br>R4(config-if)tip to 20/00<br>R4(config-if)tip to                                                                                                    | Router‡conf                                                                     |           |
| <pre>Inter configitation commans, one par line. Ind with CNLD2.<br/>Router(config)thostname R4<br/>R4(config)tint 10 0<br/>R4(config-if)t<br/>tLINE-SCHANGED: Interface Loopback0, changed state to up<br/>%LINE-SCHANGED: Interface Loopback1, changed state to up<br/>R4(config-if)texit<br/>R4(config-if)texit<br/>R4(config-if)texit<br/>R4(config-if)texit<br/>LLINE-SCHANGED: Interface Loopback1, changed state to up<br/>R4(config-if)texit<br/>R4(config-if)texit<br/>R</pre> | Configuring from terminal, memory, or network [terminal]?                       |           |
| R4 (config) #int lo 0<br>R4 (config-if) #<br>%LINE-S-CRANGED: Interface Loopback0, changed state to up<br>%LINEPROTO-5-UPDOWN: Line protocol on Interface Loopback0, changed state to up<br>R4 (config-if) #int lo 1<br>R4 (config-if) # #LINE-S-CRANGED: Interface Loopback1, changed state to up<br>%LINEPROTO-5-UPDOWN: Line protocol on Interface Loopback1, changed state to up<br>R4 (config-if) # #LINEPROTO-5-UPDOWN: Line protocol on Interface Loopback1, changed state to up<br>R4 (config-if) # #LINEPROTO-5-UPDOWN: Line protocol on Interface Loopback1, changed state to up<br>R4 (config-if) # # LINEPROTO-5-UPDOWN: Line protocol on Interface Loopback1, changed state to up<br>R4 (config-if) # # LINEPROTO-5-UPDOWN: Line protocol on Interface Loopback1, changed state to up<br>R4 (config-if) # # LINEPROTO-5-UPDOWN: Line protocol on Interface Loopback1, changed state to up<br>R4 (config-if) # # LINEPROTO-5-UPDOWN: Line protocol on Interface Loopback1, changed state to up<br>R4 (config-if) # # LINEPROTO-5-UPDOWN: Line protocol on Interface Loopback1, changed state to up<br>R4 (config-if) # # LINEPROTO-5-UPDOWN: Line protocol on Interface Loopback1, changed state to up<br>R4 (config-if) # # LINEPROTO-5-UPDOWN: Line protocol on Interface Loopback1, changed state to up<br>R4 (config-if) # # LINEPROTO-5-UPDOWN: LINEPROTO-5-UPDOWN: LINEP                                                                                                    | Router (config) #hostname R4                                                    |           |
| R4(config-if)\$ \$LINE-5-CHANGED: Interface Loopback0, changed state to up \$LINEPROTO-5-UPDOWN: Line protocol on Interface Loopback0, changed state to up R4(config-if)\$ip address 4.4.4.4 255.0.0.0 R4(config-if)\$int 1 R4(config-if)\$ LINE-5-CHANGED: Interface Loopback1, changed state to up \$LINEPROTO-5-UPDOWN: Line protocol on Interface Loopback1, changed state to up R4(config-if)\$ip address 14.1.0.1 255.255.0.0 R4(config-if)\$int s/0/0 R4(config-if)\$int s/0/0 R4(config-if)\$int s/0/0                                                                                                    | R4(config) #int lo 0                                                            |           |
| <pre>\$LINK-5-CHANGED: Interface Loopback0, changed state to up \$LINEPROTO-5-UPDOWN: Line protocol on Interface Loopback0, changed state to up R4(config-if)\$ip address 4.4.4.4 255.0.0.0 R4(config-if)\$int lo 1 R4(config-if)\$ \$LINK-5-CHANGED: Interface Loopback1, changed state to up \$LINEPROTO-5-UPDOWN: Line protocol on Interface Loopback1, changed state to up R4(config-if)\$ip address 14.1.0.1 255.255.0.0 R4(config-if)\$int s0/0/0 R4(config-if)\$int sddress 19.1 34.4 255.255.0.0 </pre>                                                                                                    | R4(config-if) #                                                                 |           |
| <pre>\$LINEPROTO-5-UPDOWN: Line protocol on Interface Loopback0, changed state to up R4(config-if)#ip address 4.4.4.4 255.0.0.0 R4(config-if)#awit R4(config-if)# \$LINE-5-CHANGED: Interface Loopback1, changed state to up \$LINEPROTO-5-UPDOWN: Line protocol on Interface Loopback1, changed state to up R4(config-if)#int sddress 14.1.0.1 255.255.0.0 R4(config-if)#int sddress 192 1 34 4 255.255 0 </pre>                                                                                                    | %LINK-5-CHANGED: Interface Loopback0, changed state to up                       |           |
| R4 (config-if) #ip address 4.4.4.4 255.0.0.0<br>R4 (config-if) #exit<br>R4 (config-if) #<br>%LINE-5-CHANGED: Interface Loopback1, changed state to up<br>%LINEPROTO-5-UPDOWN: Line protocol on Interface Loopback1, changed state to up<br>R4 (config-if) #int s0/0/0<br>R4 (config-if) #int s0/0/0<br>R4 (config-if) #int s0/0/0<br>R4 (config-if) #int s0/0/0                                                                                                    | %LINEPROTO-5-UPDOWN: Line protocol on Interface Loopback0, changed state to up  |           |
| R4(config-if)#exit<br>R4(config-if)#<br>\$LINK-5-CHANGED: Interface Loopback1, changed state to up<br>\$LINK-5-CHANGED: Interface Loopback1, changed state to up<br>R4(config-if)#in address 14.1.0.1 255.255.0.0<br>R4(config-if)#int s0/0/0<br>R4(config-if)#int s0/0/0<br>R4(config-if)#int s0/0/0                                                                                                    | R4(config-if) #ip address 4.4.4.4 255.0.0.0                                     |           |
| R4(config) #int lo 1<br>R4(config-if) #<br>%LINR-5-CHANGED: Interface Loopback1, changed state to up<br>%LINEPROTO-5-UPDOWN: Line protocol on Interface Loopback1, changed state to up<br>R4(config-if) #int soldress 14.1.0.1 255.255.0.0<br>R4(config-if) #int soldress 19.1 34 4 255.255 0.0<br>R4(config-if) #int soldress 19.1 34 4 255.255 0.0<br>R4(config-if) #int soldress 19.1                                                                                                    | R4(config-if) #exit                                                             |           |
| R4(config-if);<br>\$LINE-5-CHANGED: Interface Loopback1, changed state to up<br>\$LINEPROTO-5-UPDOWN: Line protocol on Interface Loopback1, changed state to up<br>R4(config-if);<br>R4(config-if);<br>R4(                                                                                                    | R4(config) #int lo 1                                                            |           |
| Allowing First State of the set of the set o                                                                                                    | D4/config-if\#                                                                  | =         |
| <pre>\$LINEPROTO-5-UPDOWN: Line protocol on Interface Loopback1, changed state to up R4(config-if)#ip address 14.1.0.1 255.255.0.0 R4(config-if)#exit R4(config)#int s0/0/0 R4(config)#int s0/0/0</pre>                                                                                                    | %LINK-5-CHANGED: Interface Loopback1, changed state to up                       |           |
| R4(config-if)#ip address 14.1.0.1 255.255.0.0<br>R4(config-if)#exit<br>R4(config-if)#in s0/0/0<br>R4(config-if)#in sddress 192 1 34 4 255 255 255 0                                                                                                    | \$LINEPROTO-5-UPDOWN: Line protocol on Interface Loopback1, changed state to up |           |
| R4(config-if)#in #ddress 14.1.0.1 255.255.0.0<br>R4(config-if)#exit<br>R4(config-if)#in ±0/0/0<br>R4(config-if)#in ±ddress 192 1 34 4 255 255 255 0                                                                                                    |                                                                                 |           |
| A4(config=1)/exit<br>A4(config=1)/exit<br>B4(config=1)/exit<br>B4(config=1)                                                                | R4(config-if)#ip address 14.1.0.1 255.255.0.0                                   |           |
| D4(config-if)fin address 192 1 34 4 255 255 0                                                                                                    | R4(config)fint s0/0/0                                                           |           |
|                                                                                                    | D4/config-if)tin address 192 1 34 4 255 255 255 0                               | -         |
| Copy Paste                                                                                                    | Copy Pas                                                                        | te        |

Figura 10. Configuración inicial R4

| 🏹 R4                                                                             | -                                                                                |                                              |                                                          | ×  |
|----------------------------------------------------------------------------------|----------------------------------------------------------------------------------|----------------------------------------------|----------------------------------------------------------|----|
| Physical                                                                         | Config                                                                           | CLI                                          |                                                          |    |
|                                                                                  |                                                                                  |                                              | IOS Command Line Interface                               |    |
| \$LINEPROT                                                                       | ro-s-u₽DO⊮                                                                       | N: Lin                                       | e protocol on Interface Loopback0, changed state to up   | *  |
| R4 (config<br>R4 (config<br>R4 (config                                           | g-if)‡ip a<br>g-if)‡exit<br>g)‡int lo                                            | ddress<br>;<br>1                             | 4.4.4.4 255.0.0.0                                        |    |
| R4(config<br>%LINK-5-0                                                           | g-if)#<br>CHANGED: 1                                                             | interfa                                      | ce Loopback1, changed state to up                        |    |
| \$LINEPROT                                                                       | ro-s-updow                                                                       | N: Lin                                       | e protocol on Interface Loopback1, changed state to up   |    |
| R4 (config<br>R4 (config<br>R4 (config<br>R4 (config<br>R4 (config<br>R4 (config | g-if)‡ip a<br>g-if)‡exit<br>g)‡int s0/<br>g-if)‡ip a<br>g-if)‡cloc<br>g-if)‡no s | ddress<br>0/0<br>ddress<br>k rate<br>shutdow | 14.1.0.1 255.255.0.0<br>192.1.34.4 255.255.265.0<br>n    |    |
| R4(config<br>%LINK-5-0                                                           | g-if)‡<br>CHANGED: J                                                             | Interfa                                      | ce Serial0/0/0, changed state to up                      |    |
| R4(config<br>%LINEPROT                                                           | g-if)‡<br>IO-5-UPDOW                                                             | N: Lin                                       | e protocol on Interface Serial0/0/0, changed state to up |    |
| R4(config<br>R4(config<br>R4#<br>%SYS-5-C0                                       | g-if)#exit<br>g)#end<br>DNFIG_I: (                                               | :<br>Configu                                 | red from console by console                              | 4  |
|                                                                                  |                                                                                  |                                              | Copy Pas                                                 | te |

Figura 11. Configuración inicial R4

Router>enable Router#conf Configuring from terminal, memory, or network [terminal]? Enter configuration commands, one per line. End with CNTL/Z. Router(config)#hostname R4 R4(config)#int lo 0

R4(config-if)# %LINK-5-CHANGED: Interface Loopback0, changed state to up

%LINEPROTO-5-UPDOWN: Line protocol on Interface Loopback0, changed state to up

R4(config-if)#ip address 4.4.4.4 255.0.0.0 R4(config-if)#exit R4(config)#int lo 1

R4(config-if)# %LINK-5-CHANGED: Interface Loopback1, changed state to up

%LINEPROTO-5-UPDOWN: Line protocol on Interface Loopback1, changed state to up

R4(config-if)#ip address 14.1.0.1 255.255.0.0 R4(config-if)#exit R4(config)#int s0/0/0 R4(config-if)#ip address 192.1.34.4 255.255.255.0 R4(config-if)#clock rate 64000 R4(config-if)#no shutdown

R4(config-if)# %LINK-5-CHANGED: Interface Serial0/0/0, changed state to up

R4(config-if)# %LINEPROTO-5-UPDOWN: Line protocol on Interface Serial0/0/0, changed state to up

R4(config-if)#exit R4(config)#end R4# %SYS-5-CONFIG\_I: Configured from console by console CONFIGURACION DE VECINO PARA ROUTER R1.

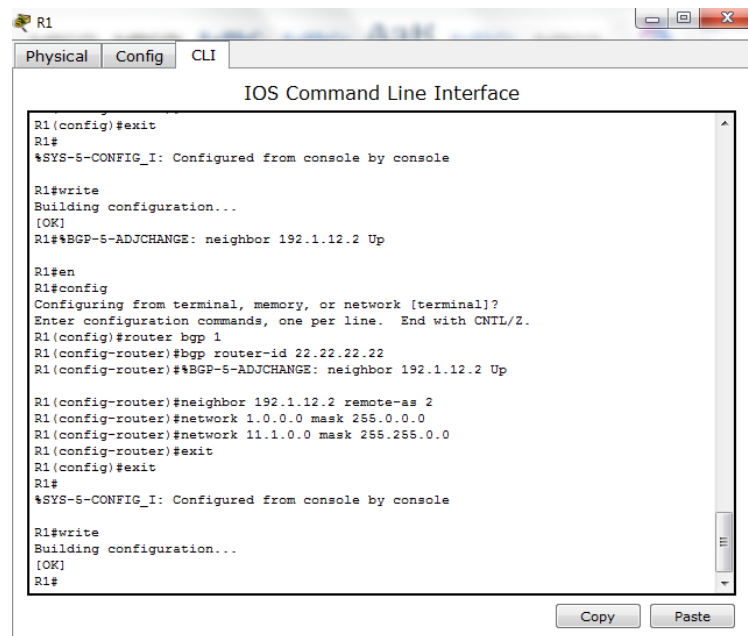

Figura 12. Configuración vecino router R1

R1#en R1#config Configuring from terminal, memory, or network [terminal]? Enter configuration commands, one per line. End with CNTL/Z. R1(config)#router bgp 1 R1(config-router)#bgp router-id 22.22.22.22 R1(config-router)#%BGP-5-ADJCHANGE: neighbor 192.1.12.2 Up R1(config-router)#neighbor 192.1.12.2 remote-as 2 R1(config-router)#network 1.0.0.0 mask 255.0.0.0 R1(config-router)#network 11.1.0.0 mask 255.255.0.0 R1(config-router)#exit R1(config)#exit R1# %SYS-5-CONFIG\_I: Configured from console by console R1#write Building configuration... [OK]

CONFIGURACION DE VECINO PARA ROUTER R2

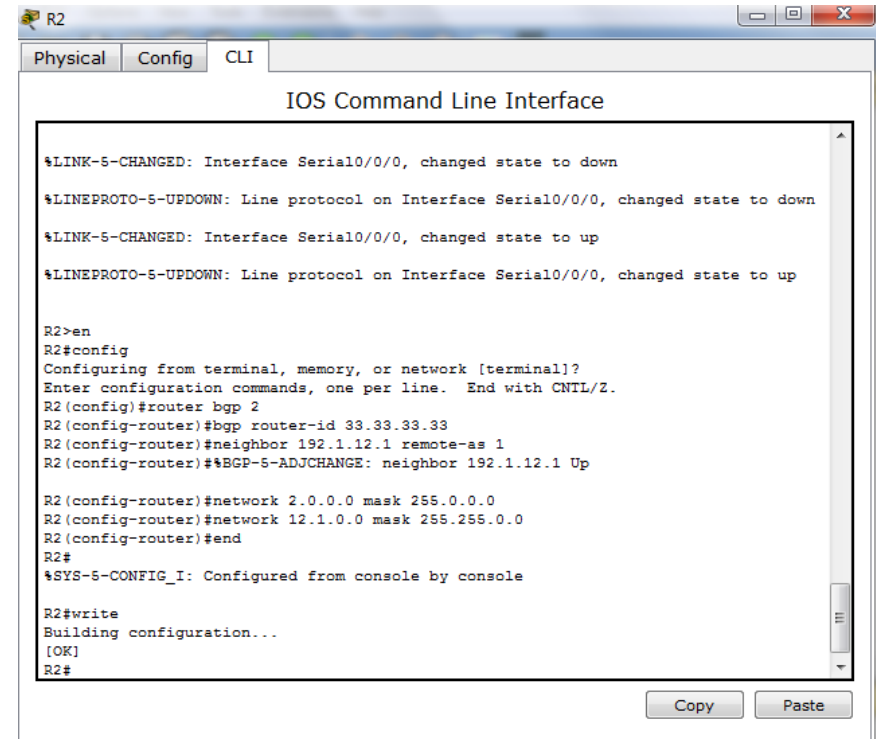

Figura 13. Configuración vecino router R2

R2>en R2#config Configuring from terminal, memory, or network [terminal]? Enter configuration commands, one per line. End with CNTL/Z. R2(config)#router bgp 2 R2(config-router)#bgp router-id 33.33.33.33 R2(config-router)#meighbor 192.1.12.1 remote-as 1 R2(config-router)#meighbor 192.1.12.1 remote-as 1 R2(config-router)#%BGP-5-ADJCHANGE: neighbor 192.1.12.1 Up R2(config-router)#metwork 2.0.0.0 mask 255.0.0.0 R2(config-router)#network 12.1.0.0 mask 255.255.0.0 R2(config-router)#end R2# R2#write Building configuration... [OK] R2#

Figura 9. Se comprueba el funcionamiento de la relación BGP establecida

```
R1#ping 192.1.12.1
Type escape sequence to abort.
Sending 5, 100-byte ICMP Echos to 192.1.12.1, timeout is 2 seconds:
!!!!!
Success rate is 100 percent (5/5), round-trip min/avg/max = 2/8/16 ms
R1#
R2#ping 192.1.12.2
Type escape sequence to abort.
Sending 5, 100-byte ICMP Echos to 192.1.12.2, timeout is 2 seconds:
!!!!!
Success rate is 100 percent (5/5), round-trip min/avg/max = 2/19/88 ms
```

 Configure una relación de vecino BGP entre R2 y R3. R2 ya debería estar configurado en AS2 y R3 debería estar en AS3. Anuncie las direcciones de Loopback de R3 en BGP. Codifique el ID del router R3 como 44.44.44.44.
 Presente el paso a con los comandos utilizados y la salida del comando show ip route.

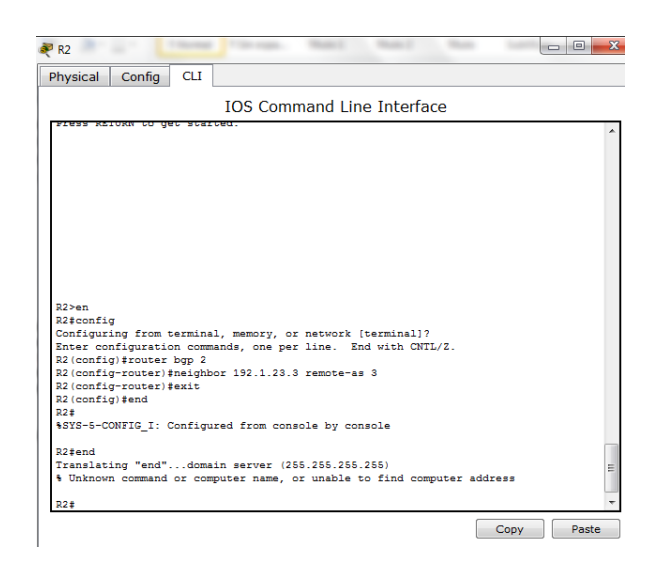

Figura 14. Configuración vecino BGP R2.

R2>en R2#config Configuring from terminal, memory, or network [terminal]? Enter configuration commands, one per line. End with CNTL/Z. R2(config)#router bgp 2 R2(config-router)#neighbor 192.1.23.3 remote-as 3 R2(config-router)#exit R2(config)#end R2# %SYS-5-CONFIG\_I: Configured from console by console

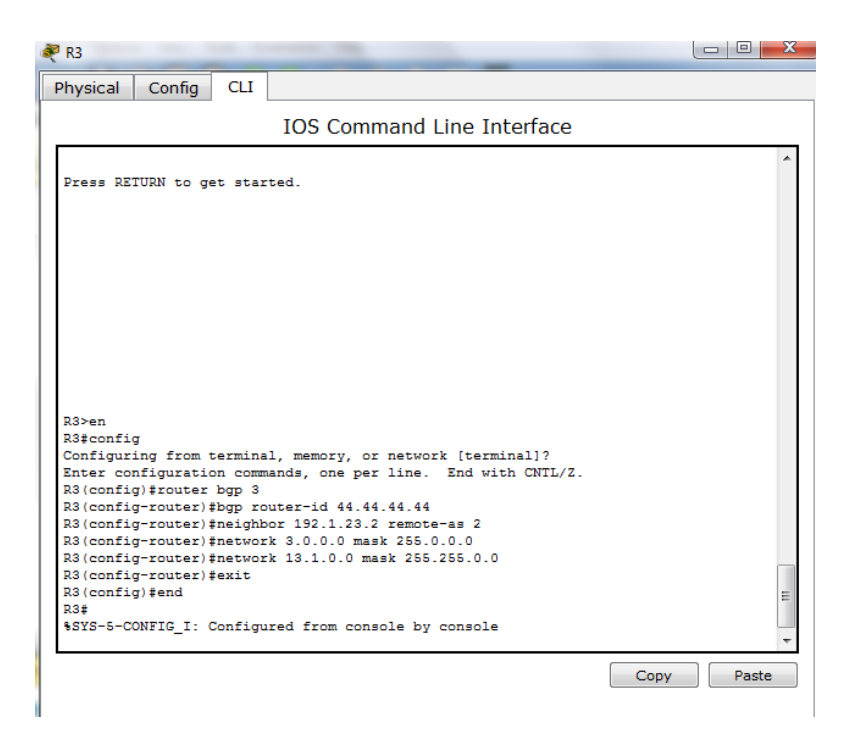

Figura 15. Configuración codificar el ID para el router R3.

R3>en R3#config Configuring from terminal, memory, or network [terminal]? Enter configuration commands, one per line. End with CNTL/Z. R3(config)#router bgp 3 R3(config-router)#bgp router-id 44.44.44.44 R3(config-router)#neighbor 192.1.23.2 remote-as 2 R3(config-router)#network 3.0.0.0 mask 255.0.0.0 R3(config-router)#network 13.1.0.0 mask 255.255.0.0 R3(config-router)#network 13.1.0.0 mask 255.255.0.0 R3(config-router)#exit R3(config)#end R3# %SYS-5-CONFIG\_I: Configured from console by console

Se verifica configuración BGP por medio del comando Show ip BGP

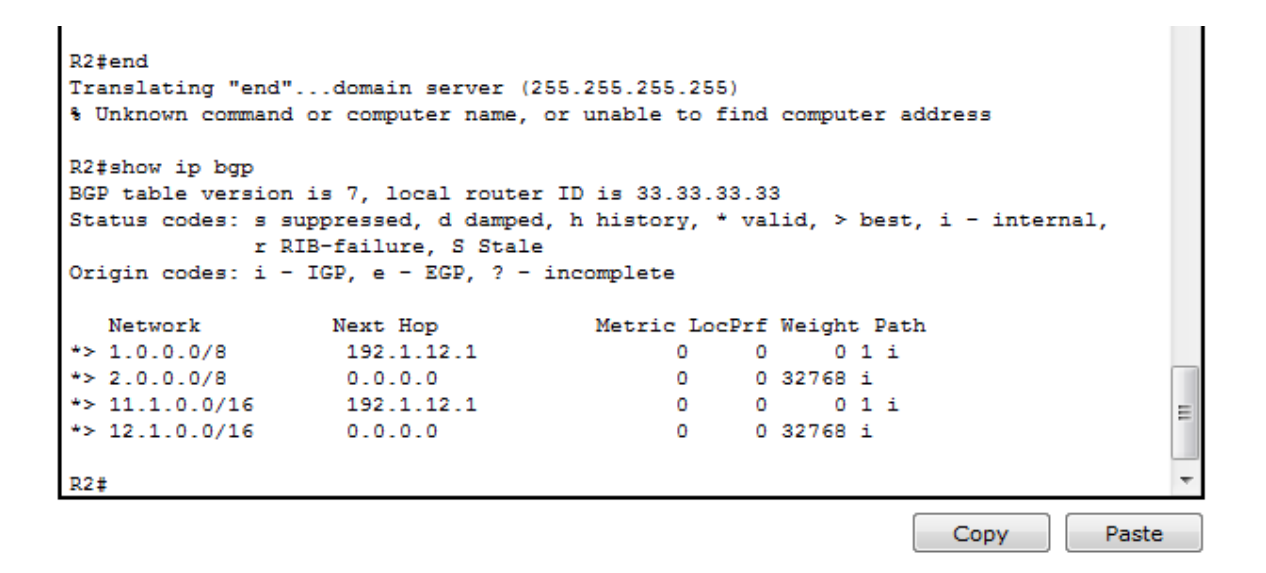

Figura 16. Verificación BGP.

3. Configure una relación de vecino BGP entre R3 y R4. R3 ya debería estar configurado en AS3 y R4 debería estar en AS4. Anuncie las direcciones de Loopback de R4 en BGP. Codifique el ID del router R4 como 66.66.66.66. Establezca las relaciones de vecino con base en las direcciones de Loopback 0. Cree rutas estáticas para alcanzar la Loopback 0 del otro router. No anuncie la Loopback 0 en BGP. Anuncie la red Loopback de R4 en BGP. Presente el paso a con los comandos utilizados y la salida del comando show ip route.

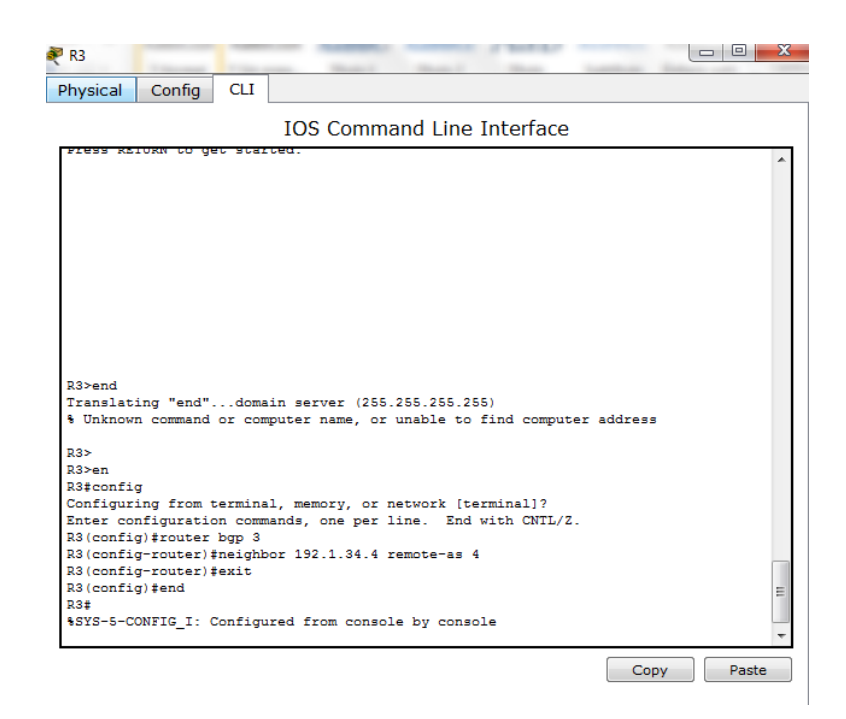

Figura 18. Configuración vecino BGP R3.

R3>en R3#config Configuring from terminal, memory, or network [terminal]? Enter configuration commands, one per line. End with CNTL/Z. R3(config)#router bgp 3 R3(config-router)#neighbor 192.1.34.4 remote-as 4 R3(config-router)#exit R3(config)#end R3# %SYS-5-CONFIG\_I: Configured from console by console

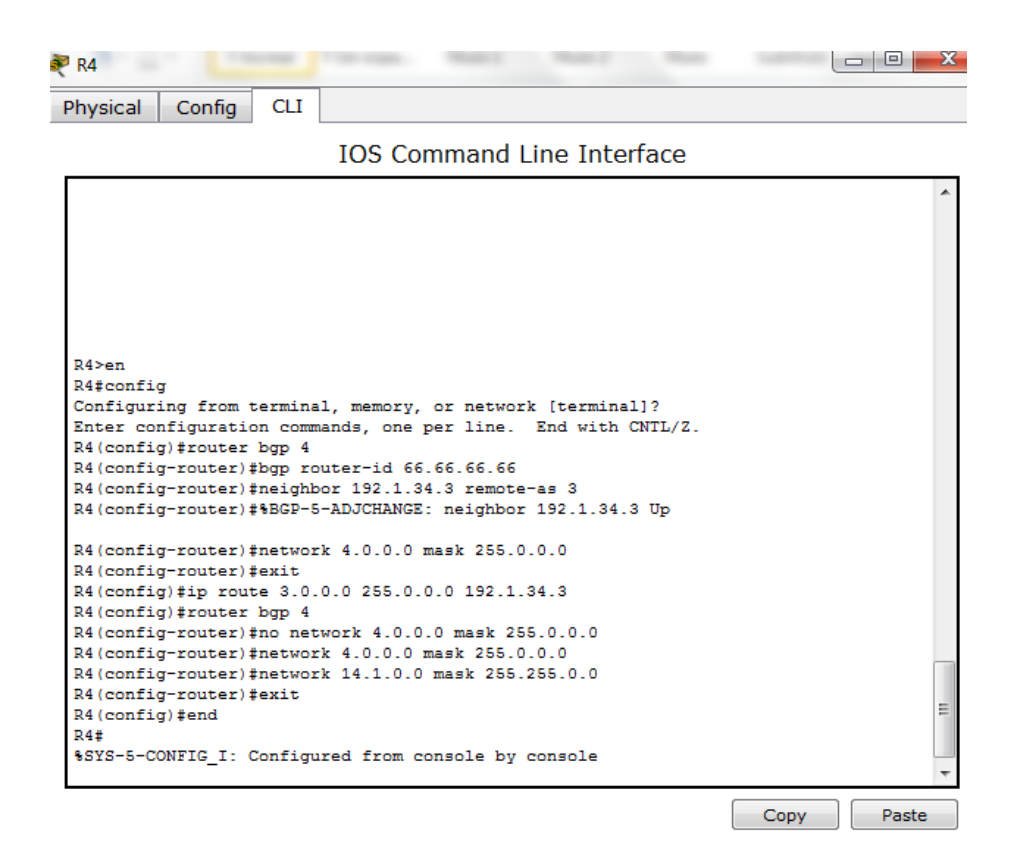

Figura 19. Configuración codificar el ID para el router R4.

R4>en R4#config Configuring from terminal, memory, or network [terminal]? Enter configuration commands, one per line. End with CNTL/Z. R4(config)#router bgp 4 R4(config-router)#bgp router-id 66.66.66.66 R4(config-router)#neighbor 192.1.34.3 remote-as 3 R4(config-router)#%BGP-5-ADJCHANGE: neighbor 192.1.34.3 Up R4(config-router)#network 4.0.0.0 mask 255.0.0.0 R4(config-router)#exit R4(config)#ip route 3.0.0.0 255.0.0.0 192.1.34.3 R4(config)#router bgp 4 R4(config-router)#no network 4.0.0.0 mask 255.0.0.0 R4(config-router)#network 4.0.0.0 mask 255.0.0.0 R4(config-router)#network 14.1.0.0 mask 255.255.0.0 R4(config-router)#exit R4(config)#end R4# %SYS-5-CONFIG\_I: Configured from console by console

Se verifica configuración BGP por medio del comando **Show ip BGP**, en el Router R4.

| R4#show ip bgp                                          |                       |                 |      |            |          |      |         |       |
|---------------------------------------------------------|-----------------------|-----------------|------|------------|----------|------|---------|-------|
| BGP table version                                       | is 6, local route:    | r ID is 66.66.0 | 56.6 | 6          |          |      |         |       |
| Status codes: s s                                       | suppressed, d damped  | d, h history, * | • va | lid, >     | bes      | t, i | - inter | rnal, |
| r I                                                     | IB-failure, S Stale   | e               |      |            |          |      |         |       |
| Origin codes: i -                                       | - IGP, e - EGP, ? -   | incomplete      |      |            |          |      |         |       |
|                                                         |                       |                 |      |            |          |      |         |       |
| Network                                                 | Next Hop              | Metric Loc      | Prf  | Weight     | t Pa     | th   |         |       |
|                                                         | 0.0.0.0               | 0               | 0    | 32768      | i        |      |         |       |
| *> 4.0.0.0/8                                            |                       |                 |      |            |          |      |         |       |
| *> 4.0.0.0/8<br>*> 13.1.0.0/16                          | 192.1.34.3            | 0               | 0    | 0          | 3 i      |      |         |       |
| *> 4.0.0.0/8<br>*> 13.1.0.0/16<br>*> 14.1.0.0/16        | 192.1.34.3<br>0.0.0.0 | 0               | 0    | 0<br>32768 | 3 i<br>i |      |         | :     |
| *> 4.0.0.0/8<br>*> 13.1.0.0/16<br>*> 14.1.0.0/16        | 192.1.34.3<br>0.0.0.0 | 0               | 0    | 0<br>32768 | 3 i<br>i |      |         | :     |
| *> 4.0.0.0/8<br>*> 13.1.0.0/16<br>*> 14.1.0.0/16        | 192.1.34.3<br>0.0.0.0 | 0               | 0    | 0<br>32768 | 3 i<br>i |      |         | -     |
| *> 4.0.0.0/8<br>*> 13.1.0.0/16<br>*> 14.1.0.0/16<br>R4# | 192.1.34.3<br>0.0.0.0 | 0<br>0          | 0    | 0<br>32768 | 3 i<br>i |      |         |       |

Figura 20. Verificación configuración BGP.

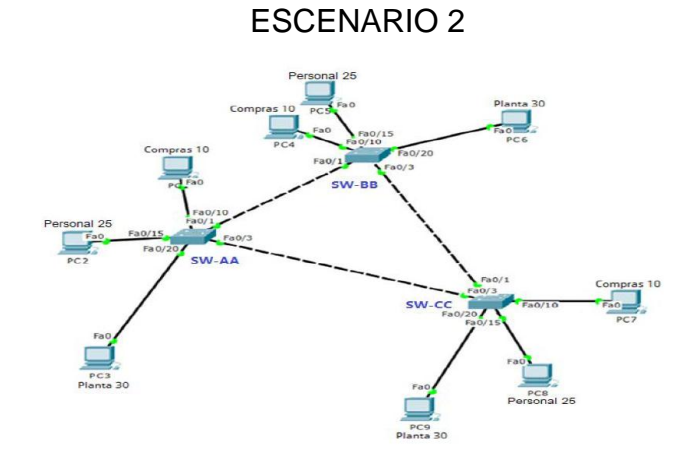

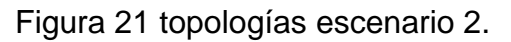

# A. Configurar VTP

1. Todos los switches se configurarán para usar VTP para las actualizaciones de VLAN. El switch SW-BB se configurará como el servidor. Los switches SW-AA y SW-CC se configurarán como clientes. Los switches estarán en el dominio VPT llamado CCNP y usando la contraseña cisco.

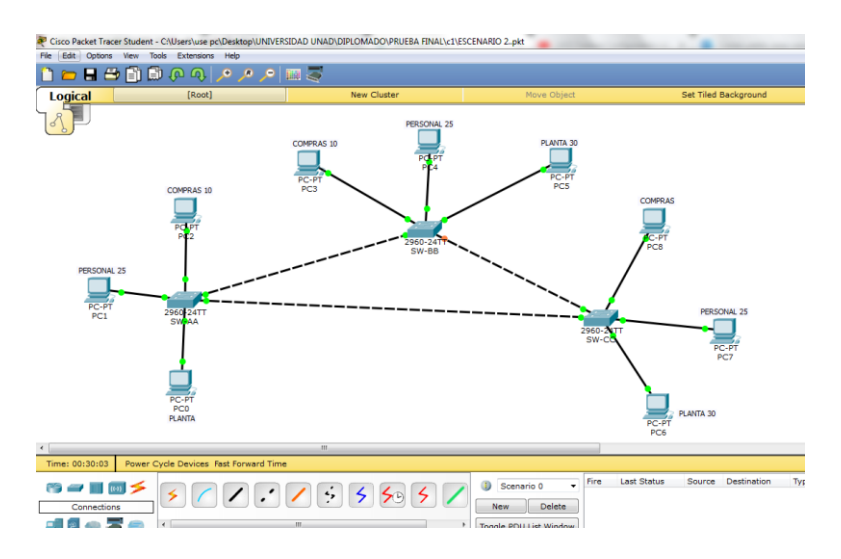

Figura 22. . Descripción Escenario 2 simulación Packet Tracer.

red comprendida por 3 Switches , cada uno de estos equipos tiene configuraciones independientes

SW-AA.

| hysical        | Config              | CLI     |                                              |      |       |
|----------------|---------------------|---------|----------------------------------------------|------|-------|
|                |                     |         |                                              |      |       |
|                |                     |         | IOS Command Line Interface                   |      |       |
| 1919-9-00      | MEIG_I. (           | onrigu  | red from console by console                  |      |       |
|                |                     |         |                                              |      |       |
| Switchier      | 1                   |         |                                              |      |       |
| Enter cor      | JAL C<br>Sfiguratio |         | ands one per line End with CNTL/7            |      |       |
| Switch (co     | nfig) žexi          | it.     | ands, one per time. End with third/2.        |      |       |
| Switch#        |                     |         |                                              |      |       |
| SYS-5-CO       | ONFIG I: 0          | Configu | red from console by console                  |      |       |
|                | -                   |         | -                                            |      |       |
| Switch#er      | n                   |         |                                              |      |       |
| Switch#co      | onf                 |         |                                              |      |       |
| Configuri      | ing from t          | cermina | <pre>l, memory, or network [terminal]?</pre> |      |       |
| Enter cor      | nfiguratio          | on comm | ands, one per line. End with CNTL/Z.         |      |       |
| Switch (co     | onfig) #hos         | stname  | SW-AA                                        |      |       |
| SW-AA (cor     | nfig) #vtp          | domain  | conp                                         |      |       |
| Changing       | VTP domai           | in name | from NULL to comp                            |      |       |
| SW-AA (COr     | nrig) #vtp          | mode c  | Ilent                                        |      |       |
| Setting o      | fig) #utp           | VIP CL  | JENI mode.                                   |      |       |
| Sw-AA(COI      | ling) #vtp          | VN data | hase password to gisso                       |      |       |
| SW-AA (cor     | fig) #vtp           | versio  | m 2                                          |      |       |
| Cannot mo      | difv vers           | sion in | VTP client mode                              |      |       |
| SW-AA (cor     | nfig) #exit         | ;       |                                              |      |       |
| SW-AA#         |                     |         |                                              |      |       |
| &SYS-5-CC      | ONFIG_I: 0          | Configu | red from console by console                  |      |       |
|                |                     |         |                                              |      |       |
| SW-AA‡wri      | ite                 |         |                                              |      |       |
| Building       | configura           | ation   |                                              |      |       |
|                |                     |         |                                              |      |       |
| [OK]           |                     |         |                                              |      |       |
| [OK]<br>SW-AA# |                     |         |                                              |      |       |
| [OK]<br>SW-AA‡ |                     |         |                                              | Copy | Paste |

Figura 23. Configuracion SW\_AA.

Switch#en Switch#conf Configuring from terminal, memory, or network [terminal]? Enter configuration commands, one per line. End with CNTL/Z. Switch(config)#hostname SW-AA SW-AA(config)#vtp domain ccnp Changing VTP domain name from NULL to ccnp SW-AA(config)#vtp mode client Setting device to VTP CLIENT mode. SW-AA(config)#vtp pass cisco Setting device VLAN database password to cisco SW-AA(config)#vtp version 2 Cannot modify version in VTP client mode SW-AA(config)#exit SW-AA# %SYS-5-CONFIG\_I: Configured from console by console

SW-AA#write Building configuration... [OK]

#### SW-AA#

#### SW-BB

| 💐 SW-BB                                                                                                    |             | - 0      | x |
|----------------------------------------------------------------------------------------------------|-------------|----------|---|
| Physical Config CLI                                                                                                    |             |          |   |
| IOS Command Line Interface                                                                                                    |             |          |   |
| <pre>%LINEPROTO-5-UPDOWN: Line protocol on Interface FastEthernet0/10<br/>up</pre>                                                                                                    | , changed s | state to | * |
| Switch>hostname SW-BB                                                                                                    |             |          |   |
| % Invalid input detected at '^' marker.                                                                                                    |             |          |   |
| <pre>Switch&gt;en Switch&gt;en Switch#conf Configuring from terminal, memory, or network [terminal]? Enter configuration commands, one per line. End with CNTL/Z. Switch(config)#top domain comp Changing VTP domain name from NULL to comp SW-BB(config)#vtp mode client Swt-BB(config)#vtp mode client Swt-BB(config)#vtp pass cisco Swting device VLAN database password to cisco SW-BB(config)#vtp version 2 Cannot modify version in VTP client mode SW-BB(config)#exit</pre> |             |          |   |
| SW-BB#<br>%SYS-5-CONFIG_I: Configured from console by console                                                                                                    |             |          |   |
| SW-BB#write<br>Building configuration<br>[OK]<br>SW-BB#                                                                                                    |             |          | + |
|                                                                                                    | Сору        | Paste    |   |

Figura 24. Configuracion SW\_BB.

Switch>en Switch#conf Configuring from terminal, memory, or network [terminal]? Enter configuration commands, one per line. End with CNTL/Z. Switch(config)#hostname SW-BB SW-BB(config)#vtp domain ccnp Changing VTP domain name from NULL to ccnp SW-BB(config)#vtp mode client Setting device to VTP CLIENT mode. SW-BB(config)#vtp pass cisco Setting device VLAN database password to cisco SW-BB(config)#vtp version 2 Cannot modify version in VTP client mode SW-BB(config)#exit SW-BB# %SYS-5-CONFIG\_I: Configured from console by console

SW-BB#write Building configuration... [OK] SW-BB#

### SW-CC

| 💐 sw-cc                                                      | • X |
|--------------------------------------------------------------|-----|
| Physical Config CLI                                          |     |
| IOS Command Line Interface                                   |     |
|                                                              | *   |
|                                                              |     |
|                                                              |     |
|                                                              |     |
|                                                              |     |
|                                                              |     |
|                                                              |     |
| Switch>en<br>Switch#confi                                    |     |
| Configuring from terminal, memory, or network [terminal]?    |     |
| Enter configuration commands, one per line. End with CNTL/Z. |     |
| Switch(config) #hostname SW-CC                               |     |
| SW-CC(config) #vtp domain ccnp                               |     |
| Changing VTP domain name from NULL to conp                   |     |
| SW-CC(config) #vtp mode client                               |     |
| Setting device to VTP CLIENT mode.                           |     |
| SW-CC(config) #vtp pass cisco                                |     |
| Setting device VLAN database password to cisco               |     |
| Sw-CC(coning) #vtp version 2                                 |     |
| Cannot modify version in VIP client mode                     |     |
| SW-CO(CONFIG) +EXIC                                          |     |
| SSYS-5-CONFIG I: Configured from console by console          |     |
| write                                                        | -   |
| Building configuration                                       | -   |
| [OK]                                                         |     |
| SW-CC#                                                       | -   |

Copy Paste

Figura 25. Configuracion SW\_CC.

Switch>en Switch#confi Configuring from terminal, memory, or network [terminal]? Enter configuration commands, one per line. End with CNTL/Z. Switch(config)#hostname SW-CC SW-CC(config)#vtp domain ccnp Changing VTP domain name from NULL to ccnp SW-CC(config)#vtp mode client Setting device to VTP CLIENT mode. SW-CC(config)#vtp pass cisco Setting device VLAN database password to cisco SW-CC(config)#vtp version 2 Cannot modify version in VTP client mode SW-CC(config)#exit SW-CC(config)#exit SW-CC# %SYS-5-CONFIG\_I: Configured from console by console write Building configuration... [OK] SW-CC#

2. Verifique las configuraciones mediante el comando show vtp status

| SW-AA                           | New Coder Street Street                   |       |
|---------------------------------|-------------------------------------------|-------|
| hysical Config CLI              |                                           |       |
| IOS                             | Command Line Interface                    |       |
|                                 |                                           | *     |
|                                 |                                           |       |
| Press RETURN to get started.    |                                           |       |
|                                 |                                           |       |
|                                 |                                           |       |
|                                 |                                           |       |
|                                 |                                           |       |
|                                 |                                           |       |
|                                 |                                           |       |
|                                 |                                           |       |
|                                 |                                           |       |
|                                 |                                           |       |
|                                 |                                           |       |
|                                 |                                           |       |
| SW-AA>show vtp status           |                                           |       |
| VTP Version                     | : 2                                       |       |
| Configuration Revision          | : 0                                       |       |
| Maximum VLANS supported locally | 255                                       |       |
| TTD Operation Mode              |                                           |       |
| TTP Domain Name                 | . CITENC                                  |       |
| TTD Druping Mode                | : Disabled                                |       |
| VTP V2 Mode                     | Disabled                                  |       |
| VTP Traps Generation            | : Disabled                                | =     |
| MD5 digest                      | : 0xEC 0xFE 0x6B 0x9F 0x42 0x47 0xE0 0x98 | -     |
| Configuration last modified by  | 0.0.0.0 at 0-0-00 00:00:00                |       |
| SW-AA>                          |                                           | -     |
|                                 | 1                                         |       |
|                                 | Сору                                      | Paste |

Figura 26.verificar SW-AA Configuracion show vtp status.

| 🖗 SW-BB                      | Logist                      |                    |
|------------------------------|-----------------------------|--------------------|
| Physical Config CLI          |                             |                    |
| T/                           | Command Line Inter          | faco               |
| 10                           | os command Line Inter       | lace               |
|                              |                             | A                  |
|                              |                             |                    |
| Press RETURN to get started. |                             |                    |
|                              |                             |                    |
|                              |                             |                    |
|                              |                             |                    |
|                              |                             |                    |
|                              |                             |                    |
|                              |                             |                    |
|                              |                             |                    |
|                              |                             |                    |
|                              |                             |                    |
|                              |                             |                    |
|                              |                             |                    |
| SW-BB>show vtp status        |                             |                    |
| VTP Version                  | : 2                         |                    |
| Configuration Revision       | : 0                         |                    |
| Maximum VLANs supported loca | 11y : 255                   |                    |
| Number of existing VLANS     | : 5                         |                    |
| VIP Operating Mode           | : Cilent                    |                    |
| VTP Domain Name              | : Disabled                  |                    |
| VTP V2 Mode                  | : Disabled                  |                    |
| VTP Traps Generation         | : Disabled                  | =                  |
| MD5 digest                   | : 0xEC 0xFE 0x6B 0x9F 0     | x42 0x47 0xE0 0x98 |
| Configuration last modified  | by 0.0.0.0 at 0-0-00 00:00: | 00                 |
| SW-BB>                       |                             | <b>T</b>           |
|                              |                             |                    |
|                              |                             | Copy Paste         |
|                              |                             |                    |

Figura 27.verificar SW-BB Configuracion show vtp status.

| 3W-CC                                                                                                    | Logge Contraction (Contraction)                                                                                                    |   |
|----------------------------------------------------------------------------------------------------|----------------------------------------------------------------------------------------------------|---|
| Physical Config CLI                                                                                                    |                                                                                                    |   |
|                                                                                                    | IOS Command Line Interface                                                                                                    |   |
| Switch (config) #hostname :<br>SW-CC(config) #vtp domain<br>Changing VTP domain name<br>SW-CC(config) #vtp mode c:<br>Setting device to VTP CL<br>SW-CC(config) #vtp pass c:<br>Setting device VLN datal<br>SW-CC(config) #vtp version<br>Cannot modify version in<br>SW-CC(config) #exit<br>SW-CC<br>Canfig) #exit<br>SW-CC<br>#SSS-5-CONFIG_I: Configu:<br>write<br>Building configuration<br>(OK)<br>SW-CC<br>SW-CC | SW-CC<br>ccnp<br>from NULL to ccnp<br>lient<br>IENT mode.<br>isco<br>base password to cisco<br>n 2<br>VTP client mode<br>red from console by console<br>: 2<br>: 0<br>locally : 255<br>: 5<br>: Client<br>: ccnp<br>: Disabled<br>: Disabled<br>: Disabled<br>: Disabled<br>: OAEC OFFE 0x6E 0x9F 0x42 0x47 0xE0 0x98 | E |

Figura 28.verificar SW-CC Configuracion show vtp status.

# **B.** Configurar DTP (Dynamic Trunking Protocol)

4. Configure un enlace troncal ("trunk") dinámico entre SW-AA y SW-BB. Debido a que el modo por defecto es *dynamic auto*, solo un lado del enlace debe configurarse como *dynamic desirable*.

# PARA SW-AA

| Physical Config CLI                                                                                                    |                                                                                                    |                                                              |        |
|----------------------------------------------------------------------------------------------------|----------------------------------------------------------------------------------------------------|--------------------------------------------------------------|--------|
|                                                                                                    | IOS Command Line I                                                                                                    | nterface                                                     |        |
| <pre>vis tomain wame<br/>VIP VID Pruning Mode<br/>VIP V2 Mode<br/>VIP V2 Mode<br/>VIP V2 Mode<br/>SW-AA<br/>Configuration last modifi<br/>SW-AA<br/>SW-AA<br/>Configuration from terminal<br/>ENter configuration comme<br/>SW-AA(configuration comme<br/>SW-AA(configuration<br/>SW-AA(configuration)</pre> | <ul> <li>curp</li> <li>Disabled</li> <li>Disabled</li> <li>Disabled</li> <li>Disabled</li> <li>disabled</li> <li>disabled</li> <li>disabled</li> <li>disabled</li> <li>disabled</li> <li>disabled</li> <li>disabled</li> <li>memory, or network [ternds, one per line. Ind with mode trunk</li> </ul> | м9F Ож42 Ож47 ОжЕО Ож98<br>0:00:00<br>minal)?<br>ith CNTL/Z. |        |
| <pre>%LINEPROTO-5-UPDOWN: Line<br/>%LINEPROTO-5-UPDOWN: Line<br/>%LINEPROTO-5-UPDOWN: Line</pre>                                                                                                    | protocol on Interface Fa                                                                                                    | stEthernet0/1, changed st                                    | ate to |
| SW-AA(config-if)#switchpd                                                                                                    | rt mode dynamic desirable                                                                                                    |                                                              |        |
| SW-AA(config-if)#<br>%LINEPROTO-5-UPDOWN: Line<br>up                                                                                                    | protocol on Interface Fa                                                                                                    | stEthernet0/1, changed st                                    | ate to |
| SW-AA(config-if) #no shutd<br>SW-AA(config-if) #exit<br>SW-AB(config) #exite                                                                                                    | own                                                                                                    |                                                              |        |

Figura 29. SW-AA Configuracion trunk

SW-AA>en SW-AA#conf Configuring from terminal, memory, or network [terminal]? Enter configuration commands, one per line. End with CNTL/Z. SW-AA(config)#int fa0/1 SW-AA(config-if)#switchport mode trunk

SW-AA(config-if)# %LINEPROTO-5-UPDOWN: Line protocol on Interface FastEthernet0/1, changed state to down

%LINEPROTO-5-UPDOWN: Line protocol on Interface FastEthernet0/1, changed state to up

SW-AA(config-if)#switchport mode dynamic desirable

SW-AA(config-if)#

%LINEPROTO-5-UPDOWN: Line protocol on Interface FastEthernet0/1, changed state to up

SW-AA(config-if)#no shutdown SW-AA(config-if)#exit

### PARA SW-BB

-

| 💐 SW-BB                                                           | L    | - 0 <b>x</b> |
|-------------------------------------------------------------------|------|--------------|
| Physical Config CLI                                               |      |              |
| IOS Command Line Interface                                        |      |              |
| SW-BB con0 is now available                                       |      | *            |
|                                                                   |      |              |
|                                                                   |      |              |
|                                                                   |      |              |
| Press RETURN to get started.                                      |      |              |
|                                                                   |      |              |
|                                                                   |      |              |
|                                                                   |      |              |
|                                                                   |      |              |
|                                                                   |      |              |
|                                                                   |      |              |
| SW-BB>en<br>SW-BB#conf                                            |      |              |
| Configuring from terminal, memory, or network [terminal]?         |      |              |
| Enter configuration commands, one per line. End with CNTL/Z.      |      | =            |
| SW-BB(config) #int fa0/1                                          |      |              |
| SW-BB(config-if) fewitchport mode trunk<br>SW-BB(config-if) fewit |      |              |
| SW-BB (config) #write                                             |      | -            |
|                                                                   | Сору | Paste        |

Figura 30. SW-BB Configuracion *trunk* 

-

SW-BB>en-SW-BB#conf Configuring from terminal, memory, or network [terminal]? Enter configuration commands, one per line. End with CNTL/Z. SW-BB(config)#int fa0/1 SW-BB(config-if)#switchport mode trunk SW-BB(config-if)#exit 5. Verifique el enlace "trunk" entre SW-AA y SW-BB usando el comando **show** *interfaces trunk*.

| SW-AA                                        |                                    |        |                  |               |              |            |          | X |
|----------------------------------------------|------------------------------------|--------|------------------|---------------|--------------|------------|----------|---|
| Physical                                     | Config                             | CLI    |                  |               |              |            |          |   |
|                                              |                                    |        | IOS Comm         | and Line Ir   | terface      |            |          |   |
| SW-AR (CO                                    | n11g-11/#9                         | wrteng | ort mode dynami  | re destrable  |              |            |          |   |
| SW-AA(co:<br>%LINEPRO:<br>up                 | nfig-if)‡<br>TO-5-UPDOW            | N: Lir | ne protocol on 1 | Interface Fas | tEthernet0/1 | ., changed | state to |   |
| SW-AA (co)                                   | nfig-if)#n                         | o shut | down             |               |              |            |          |   |
| SW-AA (co                                    | nfig-if)‡e                         | xit    |                  |               |              |            |          |   |
| SW-AA (co                                    | nfig) #writ                        | e      |                  |               |              |            |          |   |
|                                              | · · ^ ·                            |        |                  |               |              |            |          |   |
| % Invali                                     | d input de                         | tected | i at '^' marker. |               |              |            |          |   |
| SW-AA(co)<br>SW-AA(co)<br>SW-AA#<br>%SYS-5-C | nfig)#<br>nfig)#exit<br>ONFIG_I: C | onfigu | ired from consol | le by console |              |            |          |   |
| SW-AA#sh                                     | ow int tru                         | nk     |                  |               |              |            |          |   |
| Port                                         | Mode                               |        | Encapsulation    | Status        | Native vl    | an         |          |   |
| FaU/1                                        | desira                             | DIE    | n-802.1q         | trunking      | 1            |            |          |   |
| Port                                         | Vlans                              | allowe | ed on trunk      |               |              |            |          |   |
| Fa0/1                                        | 1-1005                             |        |                  |               |              |            |          |   |
| Down                                         |                                    |        |                  |               | d            |            |          |   |
| Fort<br>Fa0/1                                | vians<br>1                         | allowe | a and active in  | 1 management  | domain       |            |          | _ |
| 140/1                                        | -                                  |        |                  |               |              |            |          |   |
| Port                                         | Vlans                              | in spa | anning tree forw | varding state | and not pru  | ined       |          | = |
| Fa0/1                                        | 1                                  | -      |                  |               | -            |            |          |   |
| SW-AA#                                       |                                    |        |                  |               |              |            |          | Ŧ |
|                                              |                                    |        |                  |               |              |            |          |   |
|                                              |                                    |        |                  |               |              | Carry      | Deate    |   |

Figura 31. verificación SW-AA Configuracion trunk

| 💐 SW-BB                                                                                                    |                                                                                                    | (Annual of the second second s | And in                              | -                   |      | , <b>D</b> X |
|----------------------------------------------------------------------------------------------------|----------------------------------------------------------------------------------------------------|----------------------------------------------------------------------------------------------------|-------------------------------------|---------------------|------|--------------|
| Physical                                                                                                    | Config CLI                                                                                                    |                                                                                                    |                                     |                     |      |              |
|                                                                                                    |                                                                                                    | IOS Comm                                                                                                    | nand Line In                        | terface             |      |              |
| SW-BB>en<br>SW-BB‡conf<br>Configurin<br>Inter conf<br>SW-BB (conf<br>SW-BB (conf<br>SW-BB (conf<br>SW-BB (conf<br>SW-BB (conf<br>SW-BB (conf<br>SW-BB (conf<br>SW-BB (conf<br>SW-BB (conf<br>SW-BB (conf | g from termin.<br>iguration com<br>ig) #int fa0/1<br>ig-if) #switch<br>ig-if) #swit<br>ig) #rrite<br>input detecter<br>ig) #<br>ig) #exit<br>FIG I: Config | al, memory, or<br>mands, one per<br>port mode trunk<br>i at '^' marker<br>ured from consc                                                                                                    | network [termi<br>line. End wit<br> | .nal]?<br>h CNTL/Z. |      | •            |
| SW-BB#show                                                                                                    | int trunk                                                                                                    |                                                                                                    |                                     |                     |      |              |
| Port<br>Fa0/1                                                                                                    | Mode<br>on                                                                                                    | Encapsulation<br>802.1q                                                                                                    | 1 Status<br>trunking                | Native vlan<br>1    |      |              |
| Port<br>Fa0/1                                                                                                    | Vlans allow<br>1-1005                                                                                                    | ed on trunk                                                                                                    |                                     |                     |      |              |
| Port<br>Fa0/1                                                                                                    | Vlans allow<br>1                                                                                                    | ed and active i                                                                                                    | in management d                     | lomain              |      |              |
| Port<br>Fa0/1<br>SW-BB#                                                                                                    | Vlans in sp<br>1                                                                                                    | anning tree for                                                                                                    | warding state                       | and not pruned      | 1    | T T          |
|                                                                                                    |                                                                                                    |                                                                                                    |                                     |                     | Сору | Paste        |

Figura 32. SW-BB Configuracion *trunk* 

6. Entre SW-AA y SW-CC configure un enlace "trunk" estático utilizando el comando *switchport mode trunk* en la interfaz F0/3 de SW-AA

SW-AA

| SW-AA  Nysical Config CLI  IOS Command Line Interface  Port Vlans allowed on trunk Fa0/1 1-1005  Port Vlans allowed and active in management domain Fa0/1 1  Port Vlans in spanning tree forwarding state and not pruned Fa0/1 1  SW-AA4 SW-AA4en SW-AA4en SW-AA4en SW-AA4configuration commands, one per line. End with CNTL/2. SW-AA4config+inf fa0/3 SW-AA(config+if)\$switchport mode trunk SW-AA(config+if)\$switchport mode trunk SW-AA(config+if)\$ *LINEPROTO-5-UPDOWN: Line protocol on Interface FastEthernet0/3, changed state to up  SW-AA(config+if)\$exit SW-AA(config+if)\$exit SW |                                                       |                                        |                                                                                               |            |
|----------------------------------------------------------------------------------------------------|-------------------------------------------------------|----------------------------------------|-----------------------------------------------------------------------------------------------|------------|
| hysical                                                                                                    | Config                                                | CLI                                    |                                                                                               |            |
|                                                                                                    |                                                       |                                        | IOS Command Line Interface                                                                    |            |
| Port<br>Fa0/1                                                                                                    | Vlans<br>1-100                                        | allowe<br>5                            | d on trunk                                                                                    |            |
| Port<br>Fa0/1                                                                                                    | Vlans<br>1                                            | allowe                                 | d and active in management domain                                                             |            |
| Port<br>Fa0/1<br>SW-AA#<br>SW-AA#en                                                                                                    | Vlans<br>1                                            | in spa                                 | nning tree forwarding state and not pruned                                                    |            |
| SW-AA‡COI<br>Configur:<br>Enter con<br>SW-AA(con<br>SW-AA(con                                                                                                    | nr<br>ing from<br>nfigurati<br>nfig)#int<br>nfig-if)# | termina<br>on comm<br>fa0/3<br>switchp | l, memory, or network [terminal]?<br>mands, one per line. End with CNTL/Z.<br>wort mode trunk |            |
| SW-AA (cor<br>%LINEPRO:<br>down                                                                                                    | nfig-if)#<br>TO-5-UPDO                                | WN: Lir                                | e protocol on Interface FastEthernet0/3, changed                                              | i state to |
| %LINEPRO:<br>up                                                                                                    | TO-5-UPDO                                             | WN: Lin                                | e protocol on Interface FastEthernet0/3, changed                                              | state to   |
| SW-AA (cor<br>SW-AA (cor<br>SW-AA (cor<br>SW-AA<br>SW-AA#<br>%SYS-5-C(                                                                                                    | nfig-if)‡<br>nfig-if)‡<br>nfig)‡end<br>ONFIG_I:       | no shut<br>exit<br>Configu             | down<br>wred from console by console                                                          |            |
|                                                                                                    |                                                       |                                        | Сору                                                                                          | Paste      |

Figura 33. SW-AA Configuracion switchport mode trunk.

SW-AA#en SW-AA#conf Configuring from terminal, memory, or network [terminal]? Enter configuration commands, one per line. End with CNTL/Z. SW-AA(config)#int fa0/3 SW-AA(config-if)#switchport mode trunk

SW-AA(config-if)# %LINEPROTO-5-UPDOWN: Line protocol on Interface FastEthernet0/3, changed state to down

%LINEPROTO-5-UPDOWN: Line protocol on Interface FastEthernet0/3, changed state to up

SW-AA(config-if)#no shutdown SW-AA(config-if)#exit SW-AA(config)#end SW-AA# %SYS-5-CONFIG\_I: Configured from console by console

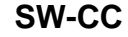

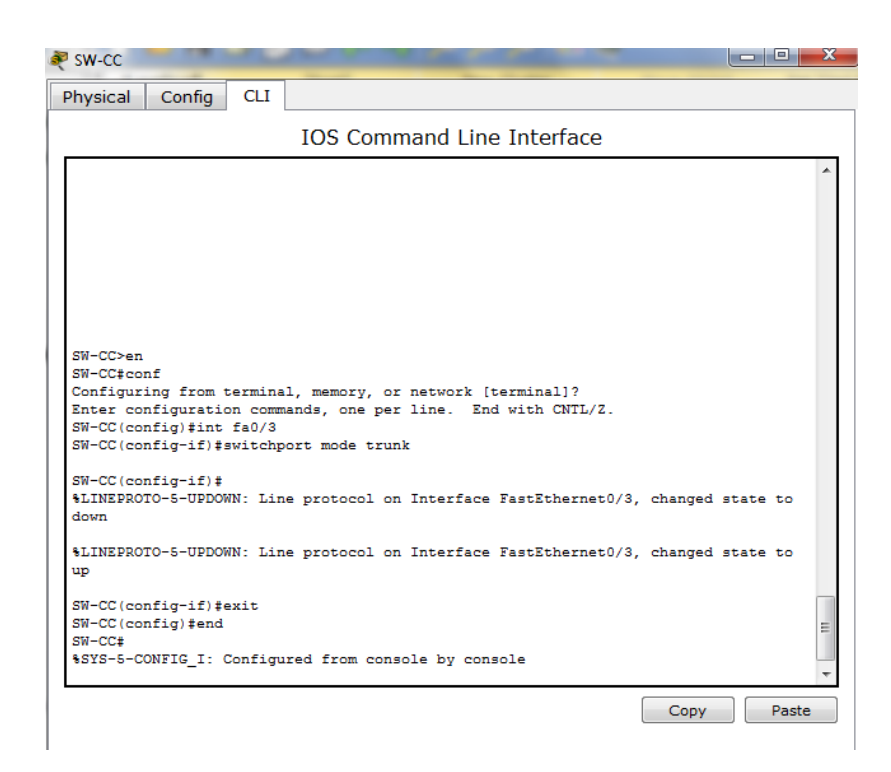

Figura 34. SW-CC Configuracion switchport mode trunk.

SW-CC>en SW-CC#conf Configuring from terminal, memory, or network [terminal]? Enter configuration commands, one per line. End with CNTL/Z. SW-CC(config)#int fa0/3 SW-CC(config-if)#switchport mode trunk

SW-CC(config-if)# %LINEPROTO-5-UPDOWN: Line protocol on Interface FastEthernet0/3, changed state to down

%LINEPROTO-5-UPDOWN: Line protocol on Interface FastEthernet0/3, changed state to up

SW-CC(config-if)#exit SW-CC(config)#end SW-CC# %SYS-5-CONFIG\_I: Configured from console by console

7. Verifique el enlace "trunk" el comando *show interfaces trunk* en SW-AA.

| SW-AA                                                             | _                                                            | -                | -             | State State         | - 0         | X   |
|-------------------------------------------------------------------|--------------------------------------------------------------|------------------|---------------|---------------------|-------------|-----|
| Physical                                                          | Config CLI                                                   |                  |               |                     |             |     |
|                                                                   |                                                              | IOS Comma        | and Line In   | terface             |             |     |
| SW-AA(CONI<br>%LINEPROTO<br>down                                  | -5-UPDOWN: Li                                                | ne protocol on 1 | interface Fas | tEthernet0/3, chang | ed state to | *   |
| %LINEPROTO<br>up                                                  | D-5-UPDOWN: Li                                               | ne protocol on ] | interface Fas | tEthernet0/3, chang | ed state to |     |
| SW-AA (conf<br>SW-AA (conf<br>SW-AA (conf<br>SW-AA‡<br>\$SYS-5-CO | fig-if)‡no shu<br>fig-if)‡exit<br>fig)‡end<br>NFIG I: Config | tdown            | e hu console  |                     |             |     |
|                                                                   |                                                              |                  |               |                     |             |     |
| SW-AA#shov                                                        | v interfaces t                                               | runk             | <b>a</b>      |                     |             |     |
| POIL T                                                            | Mode                                                         | Encapsulation    | Status        | Nacive Vian         |             |     |
| Fa0/3                                                             | on                                                           | 802.1q           | trunking      | 1                   |             |     |
| Port                                                              | Vlans allow                                                  | ed on trunk      |               |                     |             |     |
| Fa0/1                                                             | 1-1005                                                       |                  |               |                     |             |     |
| Fa0/3                                                             | 1-1005                                                       |                  |               |                     |             |     |
| Port                                                              | Vlans allow                                                  | ed and active in | management    | domain              |             |     |
| Fa0/1                                                             | 1                                                            |                  | -             |                     |             |     |
| Fa0/3                                                             | 1                                                            |                  |               |                     |             |     |
| Port                                                              | Vlans in sp                                                  | anning tree forw | arding state  | and not pruned      |             | _   |
| Fa0/1                                                             | 1                                                            |                  |               |                     |             | =   |
| Fa0/3                                                             | 1                                                            |                  |               |                     |             |     |
| SW-AA#                                                            |                                                              |                  |               |                     |             | -   |
|                                                                   |                                                              |                  |               | Cot                 | py Paste    | e ) |

Figura 35. SW-AA verificacion Configuracion switchport mode trunk.

8. Configure un enlace "trunk" permanente entre SW-BB y SW-CC.

## PARA SW-BB

| 💐 SW-BB                                                                                 |           |
|-----------------------------------------------------------------------------------------|-----------|
| Physical Config CLI                                                                     |           |
| IOS Command Line Interface                                                              |           |
|                                                                                         | *         |
|                                                                                         |           |
| Press RETURN to get started.                                                            |           |
|                                                                                         |           |
|                                                                                         |           |
|                                                                                         |           |
|                                                                                         |           |
|                                                                                         |           |
|                                                                                         |           |
| SW-BB>en<br>SW-BBteonf                                                                  |           |
| Configuring from terminal, memory, or network [terminal]?                               |           |
| SW-BB (config) #int fa0/3<br>SW-BB (config) #int fa0/3                                  |           |
| SW-BB(config-if);switchpit hode trunk<br>SW-BB(config-if);exit<br>SW-BD(config-if);exit |           |
| SW-BB(contrig);end<br>SW-BB#                                                            | =         |
| WIND-S-CONFIG_I: CONFIGURED FROM CONSOLE BY CONSOLE                                     | -         |
| C                                                                                       | opy Paste |

Figura 36. SW-BB Configuracion trunk.

SW-BB>en SW-BB#conf Configuring from terminal, memory, or network [terminal]? Enter configuration commands, one per line. End with CNTL/Z. SW-BB(config)#int fa0/3 SW-BB(config-if)#switchport mode trunk SW-BB(config-if)#exit SW-BB(config)#end SW-BB# %SYS-5-CONFIG\_I: Configured from console by console

#### PARA SW-CC

| sw-cc                                                                                                    |           |       |
|----------------------------------------------------------------------------------------------------|-----------|-------|
| Physical Config CLI                                                                                                    |           |       |
| IOS Command Line Interface                                                                                                    |           |       |
| <pre>SW-CC\$en SW-CC\$eonf Configuring from terminal, memory, or network [terminal]? Enter configuration commands, one per line. End with CNTL/Z. SW-CC(config)\$int fa0/1 SW-CC(config-if)\$#switchport mode trunk SW-CC(config-if)\$# \$LINEPROTO-5-UPDOWN: Line protocol on Interface FastEthernet0/1, chan</pre> | ged state | to    |
| down<br>%LINEPROTO-5-UPDOWN: Line protocol on Interface FastEthernet0/1, chan<br>up<br>exit<br>SW-CC(config) #exit                                                                                                    | ged state | to    |
| SW-CC#<br>%SYS-5-CONFIG_I: Configured from console by console                                                                                                    |           |       |
| <pre>SW-CCten SW-CCtconf Configuring from terminal, memory, or network [terminal]? Enter configuration commands, one per line. End with CNTL/Z. SW-CC(config)#int fa0/1 SW-CC(config-if)#switchport mode trunk</pre>                                                                                                 |           |       |
| SW-CC(config-if) #exit<br>SW-CC(config-if) #exit<br>SW-CC(config) #end<br>SW-CC‡<br>%SYS-5-CONFIG_I: Configured from console by console                                                                                                    |           |       |
| Co                                                                                                    | ру        | Paste |

Figura 37. SW-CC Configuracion trunk.

SW-CC#en SW-CC#conf Configuring from terminal, memory, or network [terminal]? Enter configuration commands, one per line. End with CNTL/Z. SW-CC(config)#int fa0/1 SW-CC(config-if)#switchport mode trunk SW-CC(config-if)#exit SW-CC(config)#end SW-CC# %SYS-5-CONFIG\_I: Configured from console by console

# C. Agregar VLANs y asignar puertos.

9. En SW-AA agregue la VLAN 10. En SW-BB agregue las VLANS Compras (10), Personal (25), Planta (30) y Admon (99)

| hysical Config CLI                                                                                                    |                                                                                                    |  |
|----------------------------------------------------------------------------------------------------|----------------------------------------------------------------------------------------------------|--|
|                                                                                                    | IOS Command Line Interface                                                                                                    |  |
| Press RETURN to get star                                                                                                    | rted.                                                                                                    |  |
|                                                                                                    |                                                                                                    |  |
|                                                                                                    |                                                                                                    |  |
|                                                                                                    |                                                                                                    |  |
|                                                                                                    |                                                                                                    |  |
|                                                                                                    |                                                                                                    |  |
|                                                                                                    |                                                                                                    |  |
|                                                                                                    |                                                                                                    |  |
|                                                                                                    |                                                                                                    |  |
|                                                                                                    |                                                                                                    |  |
| SW-AA>end<br>Franslating "end" dom:                                                                                                    | ain garvar (255 255 255 255)                                                                                                    |  |
| 3W-AA≻end<br>Translating "end"doma<br>↓ Unknown command or com                                                                                                    | ain server (255.255.255.255)<br>mputer name, or unable to find computer address                                                                                                    |  |
| SW-AA>end<br>Franslating "end"domm<br>& Unknown command or com<br>SW-AA>en                                                                                                    | ain server (255.255.255.255)<br>mputer name, or unable to find computer address                                                                                                    |  |
| SW-AA>end<br>Franslating "end"dom#<br>& Unknown command or com<br>SW-AA>en<br>SW-AA\$conf                                                                                                    | ain server (255.255.255.255)<br>mputer name, or unable to find computer address                                                                                                    |  |
| SW-AA>end<br>Translating "end"domm<br>& Unknown command or com<br>SW-AAPconf<br>Configuring from terming                                                                                                    | ain server (255.255.255.255)<br>mputer name, or unable to find computer address<br>al, memory, or network [terminal]?                                                                                                    |  |
| SW-AA>end<br>Translating "end"domm<br>& Unknown command or com<br>SW-AA>en<br>SW-AA>conf<br>Configuring from terming<br>Enter configuration com<br>SM-AA(configitation com                                                                                        | ain server (255.255.255.255)<br>mputer name, or unable to find computer address<br>al, memory, or network [terminal]?<br>mands, one per line. End with CNTL/Z.                                                                               |  |
| SW-AA>end<br>Translating "end"domm<br>% Unknown command or con<br>SW-AA>en<br>SW-AA>eonf<br>Configuring from termine<br>Enter configuration comm<br>SW-AA (config) #vlan 10<br>TUP VLAN configuration r                                                           | ain server (255.255.255.255)<br>mputer name, or unable to find computer address<br>al, memory, or network [terminal]?<br>mands, one per line. End with CNTL/Z.<br>not allowed when device is in CLIENT mode.                                 |  |
| SW-AA>end<br>Translating "end"domm<br>SW-AA>en<br>SW-AA>conf<br>Configuring from termini<br>Enter configuration comm<br>SW-AA(config)‡vlan 10<br>VTP VLAN config)‡vlan 10<br>VTP VLAN config)‡vlan 10                                                             | ain server (255.255.255.255)<br>mputer name, or unable to find computer address<br>al, memory, or network [terminal]?<br>mands, one per line. End with CNTL/Z.<br>not allowed when device is in CLIENT mode.                                 |  |
| SW-AA>end<br>Translating "end"domm<br>& Unknown command or cor<br>SW-AA2conf<br>Configuring from terminn<br>Enter configuration comm<br>SW-AA(config)#vlan 10<br>VTP VLAN configuration r<br>SW-AA(config)#exit<br>SW-AA                                          | ain server (255.255.255.255)<br>mputer name, or unable to find computer address<br>al, memory, or network [terminal]?<br>mands, one per line. End with CNTL/Z.<br>not allowed when device is in CLIENT mode.                                 |  |
| SN-AA>end<br>Translating "end"domm<br>& Unknown command or con<br>SN-AA>en<br>SN-AA>conf<br>Configuring from terming<br>Enter configuration comm<br>SN-AA(config)#vlan lo<br>VTP VLAN configuration r<br>SN-AA(config)#exit<br>SN-AA<br>\$2SS-5-CONFIG_I: Configu | ain server (255.255.255.255)<br>mputer name, or unable to find computer address<br>al, memory, or network [terminal]?<br>mands, one per line. End with CNTL/Z.<br>not allowed when device is in CLIENT mode.<br>ured from console by console |  |
| SW-AA>end<br>Translating "end"domm<br>4 Unknown command or cor<br>SW-AA>en<br>SM-AA\$conf<br>Configuration comm<br>SW-AA(config)#vlan 10<br>TP VLAN configuration r<br>SW-AA(config)#exit<br>SW-AA<br>SYS-5-CONFIG_I: Configu<br>SW-AA\$                          | ain server (255.255.255.255)<br>mputer name, or unable to find computer address<br>al, memory, or network [terminal]?<br>mands, one per line. End with CNTL/Z.<br>not allowed when device is in CLIENT mode.<br>ured from console by console |  |

Figura 38. SW-AA VLANS.

SW-AA>en SW-AA#conf Configuring from terminal, memory, or network [terminal]? Enter configuration commands, one per line. End with CNTL/Z. SW-AA(config)#vlan 10 VTP VLAN configuration not allowed when device is in CLIENT mode. SW-AA(config)#exit SW-AA# %SYS-5-CONFIG\_I: Configured from console by console

| 🖲 SW-BB                   |                                                                                                    | - 0 X |
|---------------------------|----------------------------------------------------------------------------------------------------|-------|
| Physical Confer CLL       | the second second s |       |
| Physical Config CLI       |                                                                                                    |       |
|                           | IOS Command Line Interface                                                                                                    |       |
|                           | 103 Command Line Interface                                                                                                    |       |
| WTD Manadar               |                                                                                                    | *     |
| Configuration Devision    | . 2                                                                                                    |       |
| Configuration Revision    | : U                                                                                                    |       |
| Maximum VLANS Supported   | 10Cally : 255                                                                                                    |       |
| Number of existing VLAN   | s : 5                                                                                                    |       |
| VIP Operating Mode        | : Server                                                                                                    |       |
| VIP Domain Name           | . Comp                                                                                                    |       |
| VIP Pruning Mode          | : Disabled                                                                                                    |       |
| VIP V2 Mode               | . Disabled                                                                                                    |       |
| VIP Iraps Generation      | : Disabled                                                                                                    |       |
| MDS digest                | : UXEC UXEE UX6B UX9F UX42 UX47 UXEU UX98                                                                                                    |       |
| Configuration last modi   | ried by 0.0.0.0 at 0-0-00 00:00:00                                                                                                    |       |
| Local updater ID 15 0.0   | .U.U (no Valid interface found)                                                                                                    |       |
| SW-BB‡en                  |                                                                                                    |       |
| SW-BB#conr                |                                                                                                    |       |
| Configuring from termin   | al, memory, or network [terminal]?                                                                                                    |       |
| Enter configuration com   | mands, one per line. End with CNIL/2.                                                                                                    |       |
| SW-BB(config) #vian 10    |                                                                                                    |       |
| SW-BB(config-vian) #name  | compras                                                                                                    |       |
| SW-BB (config-Vian) #Vian | 25                                                                                                    |       |
| SW-BB(config-Vian) #name  | persona                                                                                                    |       |
| SW-BB(config-Vian) #Vian  | 30                                                                                                    |       |
| SW-BB(config-vian) #name  | planta                                                                                                    |       |
| SW-BB(config-Vian) #Vian  | 99                                                                                                    |       |
| SW-BB(conrig-vian) #name  | acmon                                                                                                    |       |
| SW-BB(conrig-vian) #exit  |                                                                                                    |       |
| SW-BB(CONILG) #end        |                                                                                                    |       |
| ACVO 5 CONFIG To Confiden | and from energie by energie                                                                                                    |       |
| *515-5-CONFIG_1: Config   | ned from console by console                                                                                                    | *     |
| L                         |                                                                                                    |       |
|                           | Сору                                                                                                    | Paste |

.

Figura 39. SW-BB VLANS.

SW-BB#en SW-BB#conf Configuring from terminal, memory, or network [terminal]? Enter configuration commands, one per line. End with CNTL/Z. SW-BB(config)#vlan 10 SW-BB(config-vlan)#name compras SW-BB(config-vlan)#vlan 25 SW-BB(config-vlan)#name persona SW-BB(config-vlan)#vlan 30 SW-BB(config-vlan)#name planta SW-BB(config-vlan)#vlan 99 SW-BB(config-vlan)#name admon SW-BB(config-vlan)#exit SW-BB(config)#end SW-BB# %SYS-5-CONFIG\_I: Configured from console by console

10. Verifique que las VLANs han sido agregadas correctamente.

| hysic                                                                   | ai coniig                                                                                                    |                        |         |                                                                                                  |                                                                                                    |  |
|-------------------------------------------------------------------------|----------------------------------------------------------------------------------------------------|------------------------|---------|--------------------------------------------------------------------------------------------------|----------------------------------------------------------------------------------------------------|--|
|                                                                         |                                                                                                    |                        | IOS Com | mand Lir                                                                                         | ne Interface                                                                                                    |  |
|                                                                         |                                                                                                    |                        |         |                                                                                                  |                                                                                                    |  |
|                                                                         |                                                                                                    |                        |         |                                                                                                  |                                                                                                    |  |
|                                                                         |                                                                                                    |                        |         |                                                                                                  |                                                                                                    |  |
|                                                                         |                                                                                                    |                        |         |                                                                                                  |                                                                                                    |  |
|                                                                         |                                                                                                    |                        |         |                                                                                                  |                                                                                                    |  |
|                                                                         |                                                                                                    |                        |         |                                                                                                  |                                                                                                    |  |
|                                                                         |                                                                                                    |                        |         |                                                                                                  |                                                                                                    |  |
|                                                                         |                                                                                                    |                        |         |                                                                                                  |                                                                                                    |  |
|                                                                         |                                                                                                    |                        |         |                                                                                                  |                                                                                                    |  |
|                                                                         |                                                                                                    |                        |         |                                                                                                  |                                                                                                    |  |
|                                                                         |                                                                                                    |                        |         |                                                                                                  |                                                                                                    |  |
| SW-AP                                                                   | A>show vlan bri                                                                                                    | ef                     |         |                                                                                                  |                                                                                                    |  |
| SW-AP                                                                   | >show vlan bri                                                                                                    | ef                     |         |                                                                                                  |                                                                                                    |  |
| SW-A#<br>VLAN                                                           | Name                                                                                                    | ef                     |         | Status                                                                                           | Ports                                                                                                    |  |
| SW-A#<br>VLAN                                                           | Name                                                                                                    | ef                     |         | Status                                                                                           | Ports                                                                                                    |  |
| SW-AF<br>VLAN<br><br>1                                                  | Name<br>default                                                                                                    | ef                     |         | Status<br>                                                                                       | Ports<br>                                                                                                    |  |
| SW-AF<br>VLAN<br><br>1                                                  | Name<br>default                                                                                                    | .ef                    |         | Status<br>active                                                                                 | Ports<br>                                                                                                    |  |
| SW-AF<br>VLAN<br><br>1                                                  | Name<br>default                                                                                                    | .ef                    |         | Status<br>active                                                                                 | Ports<br>                                                                                                    |  |
| SW-AF<br>VLAN<br><br>1                                                  | Name<br>default                                                                                                    | .ef                    |         | Status<br><br>active                                                                             | Ports<br>Fa0/4, Fa0/5, Fa0/6, Fa0/7<br>Fa0/8, Fa0/9, Fa0/10, Fa0/11<br>Fa0/12, Fa0/13, Fa0/14, Fa0/15<br>Fa0/16, Fa0/19, Fa0/18, Fa0/19                                                             |  |
| SW-AF<br>VLAN<br><br>1                                                  | A>show vlan bri<br>Name<br><br>default                                                                                                    | .ef                    |         | Status<br><br>active                                                                             | Ports<br>Fa0/4, Fa0/5, Fa0/6, Fa0/7<br>Fa0/8, Fa0/5, Fa0/10, Fa0/11<br>Fa0/12, Fa0/13, Fa0/14, Fa0/15<br>Fa0/16, Fa0/21, Fa0/18, Fa0/23<br>Fa0/22, Fa0/22, Fa0/23                                   |  |
| SW-A2<br>VLAN<br><br>1                                                  | Name<br>default                                                                                                    | .ef                    |         | Status<br><br>active                                                                             | Ports<br>Fa0/4, Fa0/5, Fa0/6, Fa0/7<br>Fa0/8, Fa0/9, Fa0/10, Fa0/11<br>Fa0/12, Fa0/13, Fa0/14, Fa0/15<br>Fa0/16, Fa0/17, Fa0/18, Fa0/19<br>Fa0/20, Fa0/21, Fa0/22, Fa0/23<br>Fa0/24, Gig0/1, Gia/2  |  |
| SW-A2<br>VLAN<br><br>1                                                  | Name<br>default<br>Compras                                                                                                    | .ef                    |         | Status<br>active                                                                                 | Ports<br>Fa0/4, Fa0/5, Fa0/6, Fa0/7<br>Fa0/8, Fa0/5, Fa0/10, Fa0/11<br>Fa0/12, Fa0/13, Fa0/14, Fa0/15<br>Fa0/16, Fa0/17, Fa0/18, Fa0/19<br>Fa0/20, Fa0/21, Fa0/22, Fa0/23<br>Fa0/24, Gig0/1, Gig0/2 |  |
| SW-AF<br>VLAN<br><br>1<br>10<br>25                                      | >show vlan bri<br>Name<br><br>default<br>compras<br>persona                                                                                                    | .ef                    |         | Status<br>active<br>active<br>active                                                             | Ports<br>Fa0/4, Fa0/5, Fa0/6, Fa0/7<br>Fa0/8, Fa0/5, Fa0/10, Fa0/11<br>Fa0/12, Fa0/13, Fa0/14, Fa0/15<br>Fa0/16, Fa0/17, Fa0/18, Fa0/19<br>Fa0/20, Fa0/21, Fa0/22, Fa0/23<br>Fa0/24, Gig0/1, Gig0/2 |  |
| SW-AF<br>VLAN<br><br>1<br>10<br>25<br>30                                | <pre>&gt;show vlan bri<br/>Name<br/><br/>default<br/>compras<br/>persona<br/>pelanta</pre>                                                                           | ef                     |         | Status<br>active<br>active<br>active<br>active                                                   | Ports<br>Fa0/4, Fa0/5, Fa0/6, Fa0/7<br>Fa0/8, Fa0/9, Fa0/10, Fa0/11<br>Fa0/12, Fa0/13, Fa0/14, Fa0/15<br>Fa0/10, Fa0/17, Fa0/18, Fa0/19<br>Fa0/20, Fa0/21, Fa0/22, Fa0/23<br>Fa0/24, Gig0/1, Gig0/2 |  |
| SW-AF<br>VLAN<br>1<br>10<br>25<br>30<br>99                              | <pre>&gt;show vlan bri Name default compras persona planta admon</pre>                                                                                               | .ef                    |         | Status<br>active<br>active<br>active<br>active<br>active                                         | Ports<br>                                                                                                    |  |
| SW-AF<br>VLAN<br><br>1<br>10<br>25<br>30<br>99<br>1002                  | <pre>&gt;show vlan bri<br/>Name<br/></pre>                                                                                                    | .ef                    |         | Status<br>active<br>active<br>active<br>active<br>active                                         | Ports<br>Fa0/4, Fa0/5, Fa0/6, Fa0/7<br>Fa0/8, Fa0/9, Fa0/10, Fa0/11<br>Fa0/12, Fa0/13, Fa0/14, Fa0/15<br>Fa0/16, Fa0/17, Fa0/18, Fa0/19<br>Fa0/20, Fa0/21, Fa0/22, Fa0/23<br>Fa0/24, Gig0/1, Gig0/2 |  |
| SW-A2<br>VLAN<br>1<br>1<br>10<br>25<br>30<br>99<br>1002<br>1002         | <pre>&gt;show vlan bri<br/><br/>default<br/>compras<br/>persona<br/>planta<br/>admon<br/>fddi-default<br/>token-ring-def</pre>                                       | .ef                    |         | Status<br>active<br>active<br>active<br>active<br>active<br>active<br>active                     | Ports<br>Fa0/4, Fa0/5, Fa0/6, Fa0/7<br>Fa0/8, Fa0/9, Fa0/10, Fa0/11<br>Fa0/12, Fa0/13, Fa0/14, Fa0/15<br>Fa0/10, Fa0/18, Fa0/18, Fa0/19<br>Fa0/20, Fa0/21, Fa0/22, Fa0/23<br>Fa0/24, Gig0/1, Gig0/2 |  |
| SW-AF<br>VLAN<br>1<br>1<br>10<br>25<br>30<br>99<br>1002<br>1003<br>1004 | <pre>&gt;show vlan bri<br/>Name<br/></pre>                                                                                                    | .ef<br><br>fault       |         | Status<br>active<br>active<br>active<br>active<br>active<br>active<br>active<br>active           | Ports<br>Fa0/4, Fa0/5, Fa0/6, Fa0/7<br>Fa0/8, Fa0/5, Fa0/10, Fa0/11<br>Fa0/12, Fa0/13, Fa0/14, Fa0/15<br>Fa0/16, Fa0/17, Fa0/18, Fa0/19<br>Fa0/20, Fa0/21, Fa0/22, Fa0/23<br>Fa0/24, Gig0/1, Gig0/2 |  |
| SW-AF<br>VLAN<br><br>1<br>10<br>25<br>30<br>99<br>1002<br>1003<br>1004  | <pre>&gt;show vlan bri<br/><br/>default<br/>compras<br/>persona<br/>planta<br/>admon<br/>fddi-default<br/>token-ring-def<br/>fddinet-default<br/>trokt-default</pre> | .ef<br><br>fault<br>.t |         | Status<br>active<br>active<br>active<br>active<br>active<br>active<br>active<br>active<br>active | Ports<br>Fa0/4, Fa0/5, Fa0/6, Fa0/7<br>Fa0/8, Fa0/9, Fa0/10, Fa0/11<br>Fa0/12, Fa0/13, Fa0/14, Fa0/15<br>Fa0/10, Fa0/19, Fa0/18, Fa0/19<br>Fa0/20, Fa0/21, Fa0/22, Fa0/23<br>Fa0/24, Gig0/1, Gig0/2 |  |

Figura 40. Verificar SW-AA VLANS.

| Physio                                                       | cal Config CLI                                                                                             |                                                                    |                                |
|--------------------------------------------------------------|----------------------------------------------------------------------------------------------------|--------------------------------------------------------------------|--------------------------------|
|                                                              | IOS                                                                                                    | Command Lir                                                        | ne Interface                   |
| а <b>м</b> -в.                                               | B(conrid=visu) tusme bersous                                                                               | 4                                                                  |                                |
| SW-B                                                         | B(config-vlan)‡vlan 30                                                                                     |                                                                    |                                |
| SW-B                                                         | B(config-vian)#name pianta<br>B(config-vian)#vian 89                                                       |                                                                    |                                |
| SW-BI                                                        | B(config=vlan)#vlan 55<br>B(config=vlan)#name admon                                                        |                                                                    |                                |
| SW-BI                                                        | B(config-vlan) texit                                                                                       |                                                                    |                                |
| SW-BI                                                        | B(config) #end                                                                                             |                                                                    |                                |
| SW-B                                                         | B#                                                                                                    |                                                                    |                                |
| SYS-                                                         | -<br>-5-CONFIG I: Configured fro                                                                           | om console by co                                                   | nsole                          |
|                                                              |                                                                                                    | -                                                                  |                                |
| SW-B                                                         | B‡show vlan brief                                                                                          |                                                                    |                                |
|                                                              |                                                                                                    |                                                                    |                                |
| VLAN                                                         | Name                                                                                                    | Status                                                             | Ports                          |
| 1                                                            | default                                                                                                    | active                                                             |                                |
| -                                                            | derault                                                                                                    | acoive                                                             | Fa0/6 Fa0/7 Fa0/8 Fa0/9        |
|                                                              |                                                                                                    |                                                                    | Fa0/10 Fa0/11 Fa0/12 Fa0/13    |
|                                                              |                                                                                                    |                                                                    | Fa0/14, Fa0/15, Fa0/16, Fa0/17 |
|                                                              |                                                                                                    |                                                                    | Fa0/18, Fa0/19, Fa0/20, Fa0/21 |
|                                                              |                                                                                                    |                                                                    | Fa0/22, Fa0/23, Fa0/24, Gig0/1 |
|                                                              |                                                                                                    |                                                                    | Gig0/2                         |
|                                                              | compras                                                                                                    | active                                                             |                                |
| 10                                                           |                                                                                                    | active                                                             |                                |
| 10<br>25                                                     | persona                                                                                                    |                                                                    |                                |
| 10<br>25<br>30                                               | persona<br>planta                                                                                          | active                                                             |                                |
| 10<br>25<br>30<br>99                                         | persona<br>planta<br>admon                                                                                 | active<br>active                                                   |                                |
| 10<br>25<br>30<br>99<br>1002                                 | persona<br>planta<br>admon<br>fddi-default                                                                 | active<br>active<br>active                                         | ſ                              |
| 10<br>25<br>30<br>99<br>1002<br>1003                         | persona<br>planta<br>admon<br>fddi-default<br>token-ring-default                                           | active<br>active<br>active<br>active                               | [                              |
| 10<br>25<br>30<br>99<br>1002<br>1003<br>1004                 | persona<br>planta<br>admon<br>fddi-default<br>token-ring-default<br>fddinet-default                        | active<br>active<br>active<br>active<br>active                     |                                |
| 10<br>25<br>30<br>99<br>1002<br>1003<br>1004<br>1005         | persona<br>planta<br>admon<br>fddi-default<br>token-ring-default<br>fddinet-default<br>trnet-default<br>De | active<br>active<br>active<br>active<br>active<br>active<br>active |                                |
| 10<br>25<br>30<br>99<br>1002<br>1003<br>1004<br>1005<br>SW-B | persona<br>planta<br>admon<br>fddidefault<br>token-ring-default<br>fddinet-default<br>trnet-default<br>B‡  | active<br>active<br>active<br>active<br>active<br>active           |                                |

Figura 41.verificar SW-AA VLANS.

11. Asocie los puertos a las VLAN y configure las direcciones IP de acuerdo con la siguiente tabla.

| Interfaz | VLAN    | Direcciones IP de los PCs |
|----------|---------|---------------------------|
| F0/10    | VLAN 10 | 190.108.10.X / 24         |
| F0/15    | VLAN 25 | 190.108.20.X /24          |
| F0/20    | VLAN 30 | 190.108.30.X /24          |

Tabla 5. Puertos VLAN y direcciones ip.

X = número de cada PC particular

#### SW-AA

| SW-AA        |             |           |                         |            |         |          |     |      |
|--------------|-------------|-----------|-------------------------|------------|---------|----------|-----|------|
| Physical     | Config      | CLI       |                         |            |         |          |     |      |
|              |             |           | IOS Command Lin         | e Interf   | ace     |          |     |      |
|              |             |           |                         |            |         |          |     |      |
| SW-AA≻en     |             |           |                         |            |         |          |     |      |
| SW-AA#cor    | nf          |           |                         |            |         |          |     |      |
| Configuri    | ng from t   | termina   | 1, memory, or network [ | terminal]  | 2       |          |     |      |
| Enter cor    | figuratio   | on comm   | ands, one per line. En  | id with Ch | NTL/Z.  |          |     |      |
| SW-AA (COI   | fig_if) #   | irrace    | Vian 10                 |            |         |          |     |      |
| ST.TNK-5-0   | HANGED-     | Interfa   | ce Vlan10 changed stat  | e to up    |         |          |     |      |
|              |             |           |                         |            |         |          |     |      |
| %LINEPROT    | O-5-UPDO    | WN: Lin   | e protocol on Interface | Vlan10,    | changed | state to | up  |      |
|              |             |           |                         |            |         |          |     |      |
| SW-AA (cor   | fig-if)#:   | ip addr   | ess 190.108.10.1 255.25 | 5.255.0    |         |          |     |      |
| SW-AA (cor   | 111g-11)#(  | exit      | -1 25                   |            |         |          |     |      |
| SW-AA (COI   | fig=if)#    | errace    | Vian 25                 |            |         |          |     |      |
| %LINK-5-0    | HANGED:     | Interfa   | ce Vlan25, changed stat | e to up    |         |          |     |      |
|              |             |           |                         |            |         |          |     |      |
| %LINEPROT    | O-5-UPDO    | WN: Lin   | e protocol on Interface | Vlan25,    | changed | state to | up  |      |
| SW-AA (cor   | fig-if)#:   | ip addr   | ess 190.108.20.1 255.25 | 5.255.0    |         |          |     |      |
| SW-AA (cor   | fig-if)#    | exit      |                         |            |         |          |     |      |
| SW-AA (cor   | nfig) #inte | erface    | vlan 30                 |            |         |          |     |      |
| SW-AA (cor   | nfig-if)‡   |           |                         |            |         |          |     |      |
| %LINK-5-C    | HANGED:     | Interfa   | ce Vlan30, changed stat | e to up    |         |          |     |      |
| ST. THE DOOT |             | JN - Trin | a protocol on Interface | Vlan30     | changed | etate to | 110 |      |
| *DIMEPROI    | .0 0 02200  |           | e protocor on interrace | · •14000,  | changea | 30202 00 | up  |      |
| SW-AA (cor   | fig-if)#:   | ip addr   | ess 190.108.30.1 255.25 | 5.255.0    |         |          |     |      |
| SW-AA (cor   | nfig-if)‡   | exit      |                         |            |         |          |     |      |
|              |             |           |                         |            |         | Conv     | Pac | -t-a |
|              |             |           |                         |            |         | Copy     | Pas | ne.  |

Figura 42. SW-AA puertos VLAN y direcciones ip.

SW-AA>en SW-AA#conf Configuring from terminal, memory, or network [terminal]? Enter configuration commands, one per line. End with CNTL/Z. SW-AA(config)#interface vlan 10 SW-AA(config-if)# %LINK-5-CHANGED: Interface Vlan10, changed state to up

%LINEPROTO-5-UPDOWN: Line protocol on Interface Vlan10, changed state to up

SW-AA(config-if)#ip address 190.108.10.1 255.255.255.0 SW-AA(config-if)#exit SW-AA(config)#interface vlan 25 SW-AA(config-if)# %LINK-5-CHANGED: Interface Vlan25, changed state to up

%LINEPROTO-5-UPDOWN: Line protocol on Interface Vlan25, changed state to up

SW-AA(config-if)#ip address 190.108.20.1 255.255.255.0 SW-AA(config-if)#exit SW-AA(config)#interface vlan 30 SW-AA(config-if)# %LINK-5-CHANGED: Interface Vlan30, changed state to up

%LINEPROTO-5-UPDOWN: Line protocol on Interface Vlan30, changed state to up

SW-AA(config-if)#ip address 190.108.30.1 255.255.255.0 SW-AA(config-if)#exit SW-AA(config)#end SW-AA# %SYS-5-CONFIG\_I: Configured from console by console **SW-BB** 

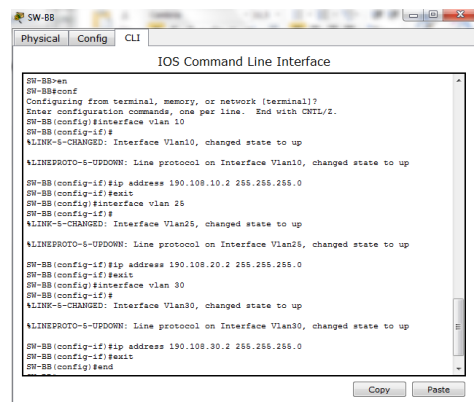

Figura 43. SW-BB puertos VLAN y direcciones ip

SW-BB>en SW-BB#conf Configuring from terminal, memory, or network [terminal]? Enter configuration commands, one per line. End with CNTL/Z. SW-BB(config)#interface vlan 10 SW-BB(config-if)# %LINK-5-CHANGED: Interface Vlan10, changed state to up

%LINEPROTO-5-UPDOWN: Line protocol on Interface Vlan10, changed state to up

SW-BB(config-if)#ip address 190.108.10.2 255.255.255.0 SW-BB(config-if)#exit SW-BB(config)#interface vlan 25 SW-BB(config-if)# %LINK-5-CHANGED: Interface Vlan25, changed state to up

%LINEPROTO-5-UPDOWN: Line protocol on Interface Vlan25, changed state to up

SW-BB(config-if)#ip address 190.108.20.2 255.255.255.0 SW-BB(config-if)#exit SW-BB(config)#interface vlan 30 SW-BB(config-if)# %LINK-5-CHANGED: Interface Vlan30, changed state to up

%LINEPROTO-5-UPDOWN: Line protocol on Interface Vlan30, changed state to up

SW-BB(config-if)#ip address 190.108.30.2 255.255.255.0 SW-BB(config-if)#exit SW-BB(config)#end SW-BB# %SYS-5-CONFIG\_I: Configured from console by console

#### SW-CC

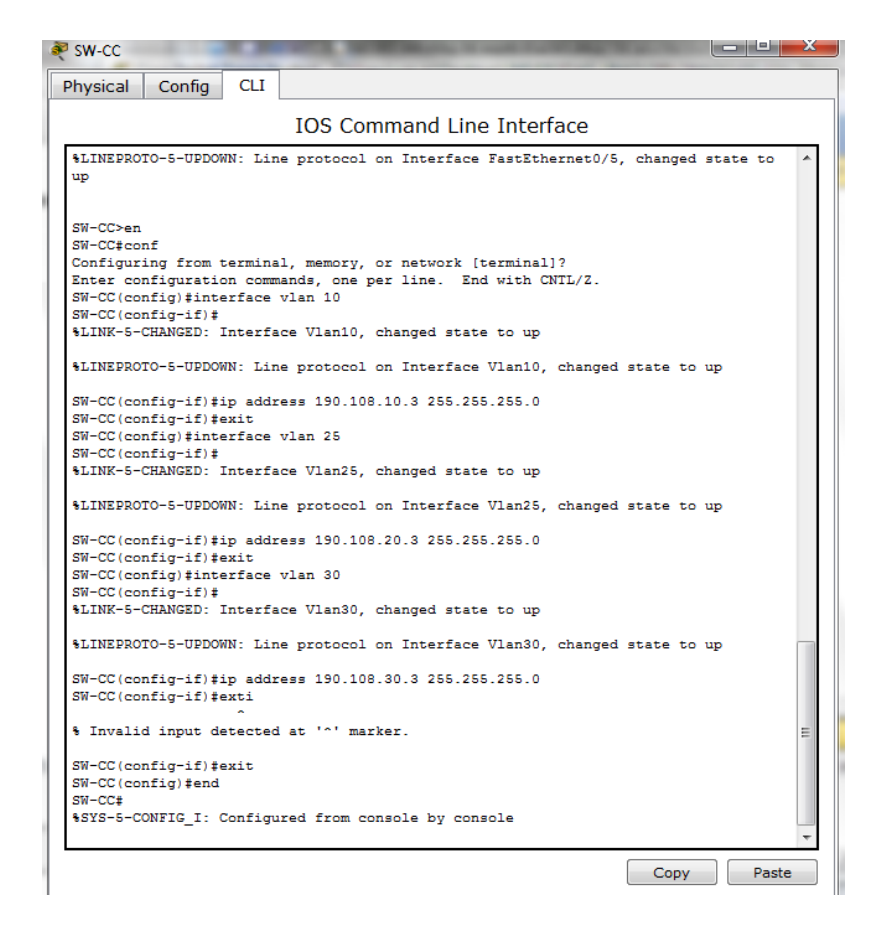

Figura 44. SW-CC puertos VLAN y direcciones ip

SW-CC>en SW-CC#conf Configuring from terminal, memory, or network [terminal]? Enter configuration commands, one per line. End with CNTL/Z. SW-CC(config)#interface vlan 10 SW-CC(config-if)# %LINK-5-CHANGED: Interface Vlan10, changed state to up

%LINEPROTO-5-UPDOWN: Line protocol on Interface Vlan10, changed state to up

SW-CC(config-if)#ip address 190.108.10.3 255.255.255.0 SW-CC(config-if)#exit SW-CC(config)#interface vlan 25 SW-CC(config-if)#

%LINK-5-CHANGED: Interface Vlan25, changed state to up

%LINEPROTO-5-UPDOWN: Line protocol on Interface Vlan25, changed state to up

SW-CC(config-if)#ip address 190.108.20.3 255.255.255.0 SW-CC(config-if)#exit SW-CC(config)#interface vlan 30 SW-CC(config-if)# %LINK-5-CHANGED: Interface Vlan30, changed state to up

%LINEPROTO-5-UPDOWN: Line protocol on Interface Vlan30, changed state to up

SW-CC(config-if)#ip address 190.108.30.3 255.255.255.0 SW-CC(config-if)#exti ^ % Invalid input detected at '^' marker. SW-CC(config-if)#exit SW-CC(config)#end SW-CC# %SYS-5-CONFIG\_I: Configured from console by console

12. Configure el puerto F0/10 en modo de acceso para SW-AA, SW-BB y SW-CC y asígnelo a la VLAN 10.

Configuración puerto Fa0/10 y asignación vlan 10

# SW-AA

SW-AA>en SW-AA#config Configuring from terminal, memory, or network [terminal]? Enter configuration commands, one per line. End with CNTL/Z. SW-AA(config)#interface fa0/10 SW-AA(config-if)#swithport mode access ^ % Invalid input detected at '^' marker. SW-AA(config-if)#switchport mode access SW-AA(config-if)#switchport access vlan 10 SW-AA(config-if)#switchport access vlan 10 SW-AA(config)#end SW-AA# %SYS-5-CONFIG\_I: Configured from console by console

### SW-BB

SW-BB>en SW-BB#conf Configuring from terminal, memory, or network [terminal]? Enter configuration commands, one per line. End with CNTL/Z. SW-BB(config)#interface fa0/10 SW-BB(config-if)#switchport mode access SW-BB(config-if)#switchport access vlan 10 ^ % Invalid input detected at '^' marker. SW-BB(config-if)#switchport access vlan 10 SW-BB(config-if)#exit SW-BB(config)#end SW-BB# %SYS-5-CONFIG\_I: Configured from console by console

### SW-CC

SW-CC>en SW-CC#conf Configuring from terminal, memory, or network [terminal]? Enter configuration commands, one per line. End with CNTL/Z. SW-CC(config)#interface fa0/10 SW-CC(config-if)#switchport mode access SW-CC(config-if)#switchport access vlan 10 SW-CC(config-if)#exit SW-CC(config)#end SW-CC(config)#end SW-CC# %SYS-5-CONFIG\_I: Configured from console by console

13. Repita el procedimiento para los puertos F0/15 y F0/20 en SW-AA, SW-BB y SW-CC. Asigne las VLANs y las direcciones IP de los PCs de acuerdo con la tabla de arriba.

SW-AA

SW-AA>en SW-AA#conf Configuring from terminal, memory, or network [terminal]? Enter configuration commands, one per line. End with CNTL/Z. SW-AA(config)#interface fa0/15 SW-AA(config-if)#switchport mode acccess ٨ % Invalid input detected at '/' marker. SW-AA(config-if)#switchport mode access SW-AA(config-if)#switchport access vlan 20 SW-AA(config-if)#exit SW-AA(config)#interface fa0/20 SW-AA(config-if)#switchport mode access SW-AA(config-if)#switchport access vlan 30 SW-AA(config-if)#exit SW-AA(config)#end SW-AA# %SYS-5-CONFIG I: Configured from console by console

### SW-BB

SW-BB>en SW-BB#conf Configuring from terminal, memory, or network [terminal]? Enter configuration commands, one per line. End with CNTL/Z. SW-BB(config)#interface fa0/15 SW-BB(config-if)#switchport mode access SW-BB(config-if)#switchport access vlan 25 SW-BB(config-if)#no shutdown SW-BB(config-if)#exit SW-BB(config)#interface fa0/20 SW-BB(config-if)#switchport mode access SW-BB(config-if)#switchport access vlan 30 SW-BB(config-if)#exit SW-BB(config)#end SW-BB# %SYS-5-CONFIG\_I: Configured from console by console

# SW-CC

SW-CC>en SW-CC#conf Configuring from terminal, memory, or network [terminal]? Enter configuration commands, one per line. End with CNTL/Z. SW-CC(config)#interface fa0/10 SW-CC(config-if)#switchport mode access SW-CC(config-if)#switchport access vlan 10 SW-CC(config-if)#exit SW-CC(config)#interface fa0/15 SW-CC(config-if)#switchport mode access SW-CC(config-if)#switchport access vlan 20 SW-CC(config-if)#exit SW-CC(config)#interface fa0/20 SW-CC(config-if)#switchport mode access SW-CC(config-if)#switchport access vlan 30 SW-CC(config-if)#exit SW-CC(config)#end SW-CC# %SYS-5-CONFIG\_I: Configured from console by console

### D. Configurar las direcciones IP en los Switches.

14. En cada uno de los Switches asigne una dirección IP al SVI (*Switch Virtual Interface*) para VLAN 99 de acuerdo con la siguiente tabla de direccionamiento y active la interfaz.

| Equipo | Interfaz | Dirección IP | Máscara       |
|--------|----------|--------------|---------------|
| SW-AA  | VLAN 99  | 190.108.99.1 | 255.255.255.0 |
| SW-BB  | VLAN 99  | 190.108.99.2 | 255.255.255.0 |
| SW-CC  | VLAN 99  | 190.108.99.3 | 255.255.255.0 |

Tabla 5. Direccionamiento y active la interfaz

#### SW-AA

SW-AA>en SW-AA#conf Configuring from terminal, memory, or network [terminal]? Enter configuration commands, one per line. End with CNTL/Z. SW-AA(config)#interface vlan99 SW-AA(config-if)# %LINK-5-CHANGED: Interface Vlan99, changed state to up

%LINEPROTO-5-UPDOWN: Line protocol on Interface Vlan99, changed state to up

SW-AA(config-if)#ip address 190.108.99.1 255.255.255.0 SW-AA(config-if)#exit SW-AA(config)#end SW-AA# %SYS-5-CONFIG\_I: Configured from console by console

### SW-BB

SW-BB>en SW-BB#conf Configuring from terminal, memory, or network [terminal]? Enter configuration commands, one per line. End with CNTL/Z. SW-BB(config)#interface vlan99 SW-BB(config-if)# %LINK-5-CHANGED: Interface Vlan99, changed state to up

%LINEPROTO-5-UPDOWN: Line protocol on Interface Vlan99, changed state to up

SW-BB(config-if)#ip address 190.108.99.2 255.255.255.0 SW-BB(config-if)#exit SW-BB(config)#end SW-BB# %SYS-5-CONFIG\_I: Configured from console by console

### SW-CC

SW-CC>en SW-CC#conf Configuring from terminal, memory, or network [terminal]? Enter configuration commands, one per line. End with CNTL/Z. SW-CC(config)#interface vlan99 SW-CC(config-if)# %LINK-5-CHANGED: Interface Vlan99, changed state to up

%LINEPROTO-5-UPDOWN: Line protocol on Interface Vlan99, changed state to up

SW-CC(config-if)#ip address 190.108.99.3 255.255.255.0 SW-CC(config-if)#exit SW-CC(config)#end SW-CC# %SYS-5-CONFIG\_I: Configured from console by console

### E. Verificar la conectividad Extremo a Extremo

Si los equipos pertenecen en este caso la misma red vlan o red virtual la respuesta de ping es exitosa, pero en este caso como es contrario es erróneo.

15. Ejecute un Ping desde cada PC a los demás. Explique por qué el ping tuvo o no tuvo éxito.

Rpta:/ No se logra ejecutar el ping por que el tiempo de espera es muy corto.

| 💐 SW-AA                |                          |                   |                                                        | x |
|------------------------|--------------------------|-------------------|--------------------------------------------------------|---|
| Physical               | Config                   | CLI               |                                                        |   |
|                        |                          |                   | IOS Command Line Interface                             |   |
|                        | ,                        |                   |                                                        | * |
|                        |                          |                   |                                                        |   |
|                        |                          |                   |                                                        |   |
|                        |                          |                   |                                                        |   |
|                        |                          |                   |                                                        |   |
|                        |                          |                   |                                                        |   |
|                        |                          |                   |                                                        |   |
| SW-AA>pir              | ng 190.108               | 8.99.2            |                                                        |   |
| Type esca<br>Sending S | ape sequer<br>5, 100-byt | nce to<br>te ICMP | abort.<br>Echos to 190.108.99.2, timeout is 2 seconds: |   |
| Success 1              | rate is 60               | ) perce           | nt (3/5), round-trip min/avg/max = 0/0/0 ms            |   |
| SW-AA><br>SW-AA>pir    | ng 190.108               | 8.99.3            |                                                        |   |
| Type esca<br>Sending S | ape sequer<br>5, 100-byt | te ICMP           | abort.<br>Echos to 190.108.99.3, timeout is 2 seconds: |   |
| Success 1              | rate is 60               | ) perce           | nt (3/5), round-trip min/avg/max = 0/0/0 ms            | = |
| SW-AA>                 |                          |                   |                                                        | - |
|                        |                          |                   |                                                        |   |

Figura 45. Ejecuta ping con switch. SW-BB.

C:\>ping 190.108.30.1 Pinging 190.108.30.1 with 32 bytes of data: Request timed out. Request timed out. Request timed out. Request timed out. Ping statistics for 190.108.30.1: Packets: Sent = 4, Received = 0, Lost = 4 (100% loss),

16. Ejecute un Ping desde cada Switch a los demás. Explique por qué el ping tuvo o no tuvo éxito.

Rpta:/ El ping se ejecuta con éxito porque el tiempo de ejecución es de 2 segundos es suficiente para tener una tasa 100% 5/5.

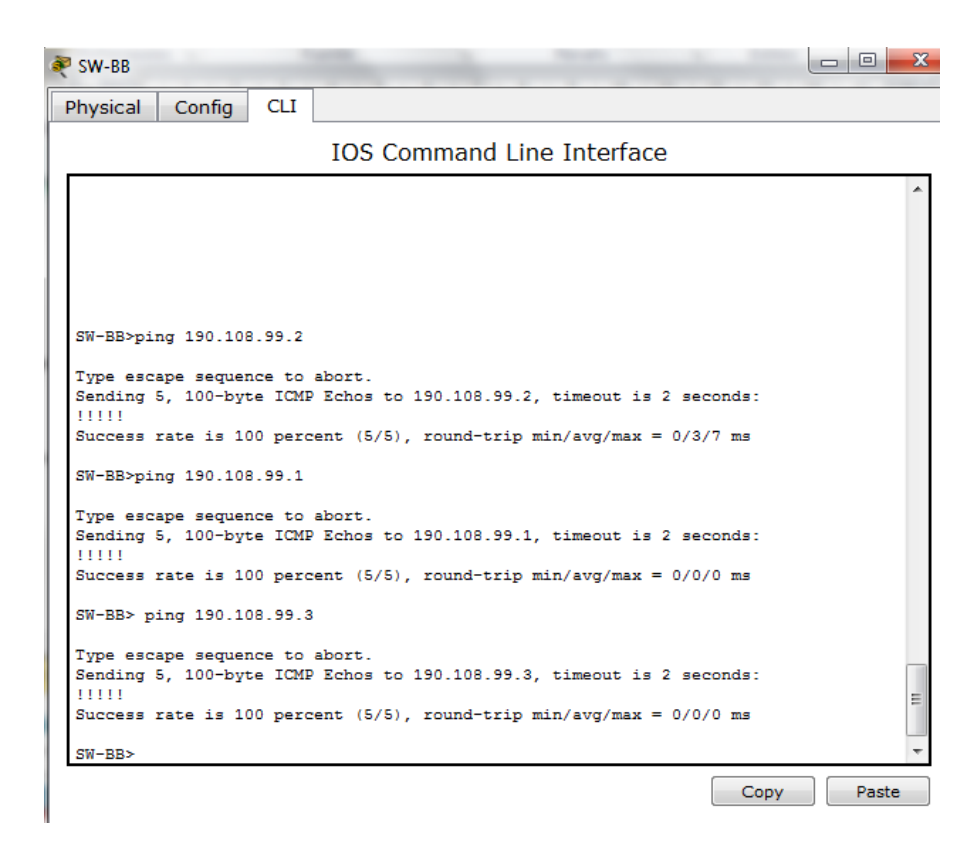

Figura 46. Ejecuta ping con switch. SW-BB.

SW-BB>ping 190.108.99.2

Type escape sequence to abort.

Sending 5, 100-byte ICMP Echos to 190.108.99.2, timeout is 2 seconds: IIIII

Success rate is 100 percent (5/5), round-trip min/avg/max = 0/3/7 ms

SW-BB>ping 190.108.99.1

Type escape sequence to abort.

Sending 5, 100-byte ICMP Echos to 190.108.99.1, timeout is 2 seconds: !!!!!

Success rate is 100 percent (5/5), round-trip min/avg/max = 0/0/0 ms

SW-BB> ping 190.108.99.3

Type escape sequence to abort.

Sending 5, 100-byte ICMP Echos to 190.108.99.3, timeout is 2 seconds:

Success rate is 100 percent (5/5), round-trip min/avg/max = 0/0/0 ms

17. Ejecute un Ping desde cada Switch a cada PC. Explique por qué el ping tuvo o no tuvo éxito.

Rpta:/ El ping se ejecuta con éxito porque el tiempo de ejecución es de 2 segundos es suficiente para tener una tasa 100% 5/5.

| 💐 sw-cc                                                                                                    | x |
|----------------------------------------------------------------------------------------------------|---|
| Physical Config CLI                                                                                                    |   |
| IOS Command Line Interface                                                                                                    |   |
| SW-CC>ping 190.108.99.3                                                                                                    | * |
| Type escape sequence to abort.<br>Sending 5, 100-byte ICMP Echos to 190.108.99.3, timeout is 2 seconds:<br>!!!!!                                                                         |   |
| Success rate is 100 percent (5/5), round-trip min/avg/max = 3/36/165 ms<br>SW-CC>ping 190.108.99.2                                                                                       |   |
| Type escape sequence to abort.<br>Sending 5, 100-byte ICMP Echos to 190.108.99.2, timeout is 2 seconds:<br>!!!<br>Success rate is 60 percent (3/5), round-trip min/avg/max = 0/0/0 ms    |   |
| SW-CC>pimg 190.108.99.1                                                                                                    |   |
| <pre>% Invalid input detected at '^' marker.</pre>                                                                                                    |   |
| SW-CC>pimg 190.108.99.1                                                                                                    |   |
| % Invalid input detected at '^' marker.                                                                                                    |   |
| SW-CC>ping 190.108.99.1                                                                                                    |   |
| Type escape sequence to abort.<br>Sending 5, 100-byte ICMP Echos to 190.108.99.1, timeout is 2 seconds:<br>!!!!!<br>Success rate is 100 percent (5/5), round-trip min/avg/max = 0/0/0 ms | 4 |
| Copy Past                                                                                                    | e |

Figura 47. Ejecuta ping con switch. SW-CC.

SW-CC>ping 190.108.99.3

Type escape sequence to abort.

Sending 5, 100-byte ICMP Echos to 190.108.99.3, timeout is 2 seconds: !!!!!

Success rate is 100 percent (5/5), round-trip min/avg/max = 3/36/165 ms

SW-CC>ping 190.108.99.2

Type escape sequence to abort.

Sending 5, 100-byte ICMP Echos to 190.108.99.2, timeout is 2 seconds: ..!!!

Success rate is 60 percent (3/5), round-trip min/avg/max = 0/0/0 ms

Type escape sequence to abort.

Sending 5, 100-byte ICMP Echos to 190.108.99.1, timeout is 2 seconds: !!!!!

Success rate is 100 percent (5/5), round-trip min/avg/max = 0/0/0 ms

# CONCLUSIONES

En esta prueba de habilidades practicas cisco CCNP, se logró desarrollar los conocimientos adquiridos en el diplomado de profundización cisco CCNP, por lo anterior se establecen la funcionalidad de los comandos detallados pasa a paso, lo cual hemos desarrollado tales como el registro de los procesos de verificacion de conectividad mediante el uso de comandos ping, traceroute, show ip route, entre otros.

Mediante el desarrollo de los escenarios, donde se utiliza el funcionamiento de las VLANs las cuales son compuertas lógicas de dispositivos donde nos permite administrar los swichest implementamos los protocolos VTP para su importante administración de cada Swicht y llevar cada ip a su respectivo pc.

Nos brinda los conocimientos prácticos y teóricos, en la utilización de herramientas como el software Packet Tracer, que permite entender mejor las redes y los protocolos de enrutamiento. Por lo cual se adquieren habilidades fundamentales para el análisis, en solución de fallas y desarrollo de proyectos de redes de comunicación.

# BIBLIOGRAFIA

Corrales, A. (10 de octubre de 2013). https://prezi.com. Obtenido de https://prezi.com: <u>https://prezi.com/9glygegrm2lv/enrutamiento-y-tipos-</u> <u>deenrutamiento/</u>

Froom, R., Frahim, E. (2015). CISCO Press (Ed). InterVLAN Routing. Implementing Cisco IP Switched Networks (SWITCH) Foundation Learning Guide CCNP SWITCH 300-115. Recuperado de: <u>https://1drv.ms/b/s!AmIJYei-NT1IInWR0hoMxgBNv1CJ</u>

Teare, D., Vachon B., Graziani, R. (2015). CISCO Press (Ed). Basic Network andRoutingoncepts. Implementing Cisco IP Routing (ROUTE) Foundation LearningGuideCCNPROUTE300-101.Recuperadodehttps://1drv.ms/b/s!AmIJYeiNT1IInMfy2rhPZHwEoWx

Teare, D., Vachon B., Graziani, R. (2015). CISCO Press (Ed). EIGRP Implementation. Implementing Cisco IP Routing (ROUTE) Foundation Learning Guide CCNP ROUTE 300-101. 05/2020, Recuperado de https://1drv.ms/b/s!AmIJYei-NT1IInMfy2rhPZHwEoWx.

Temática: Spanning Tree Implementation Froom, R., Frahim, E. (2015). CISCO Press (Ed). Spanning Tree Implementation. Implementing Cisco IP Switched Networks (SWITCH) Foundation Learning Guide CCNP SWITCH 300-115. Recuperado de <u>https://1drv.ms/b/s!AmIJYei-NT1IInWR0hoMxgBNv1CJ</u>